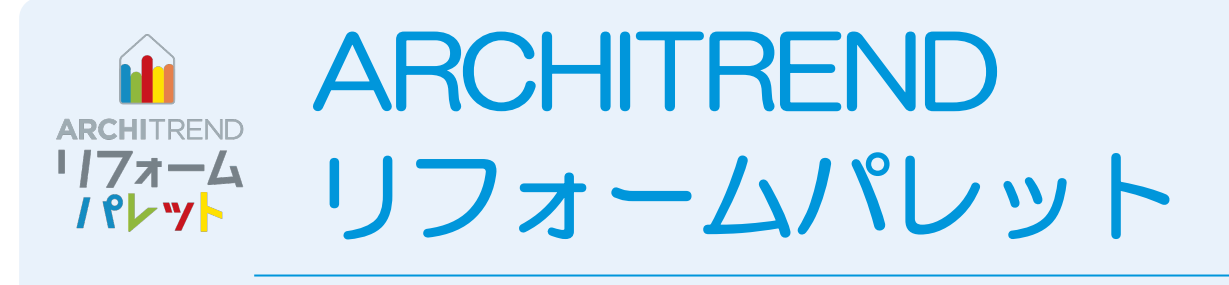

現況写真を使って、外観や内観のリフォーム後をシミュレーションしてプレゼンボードを作成してみましょう。 ここでは、ARCHITREND リフォームパレットの基本的な操作を紹介します。

| 1 リフォームパレットの概要         | 2    |
|------------------------|------|
| 2 リフォームパレットの起動と画面まわり _ | 3    |
| 3 写真画像の調整              | 4    |
| 4 空間設定                 | 5    |
| 5 壁の張替え領域の設定           | 7    |
| 6 外壁の張替え               | _ 10 |
| 7 住設・サッシの配置            | _ 13 |
| 8 効果の設定                | _ 14 |
| 9 プレゼンボードの作成・印刷        | _ 16 |
| 10 データの保存              | _ 21 |
| 付録 1 内装リフォーム           | _ 22 |
| 付録 2 立面画像で外装リフォーム      | _ 25 |
| 付録 3 パノラマ写真で内装リフォーム    | _ 26 |

# 福井コンピュータアーキテクト株式会社

# 1 リフォームパレットの概要

リフォームパレットは、写真から外装や内装のリフォームを簡単にシミュレーションできるツールです。外壁補修の張り替え、 エクステリア建材の配置、床の張り替え、家具の置き換えのシミュレーションなどに使用できます。また、シミュレーション した結果をシートに配置して、プレゼンボードを作成することもできます。

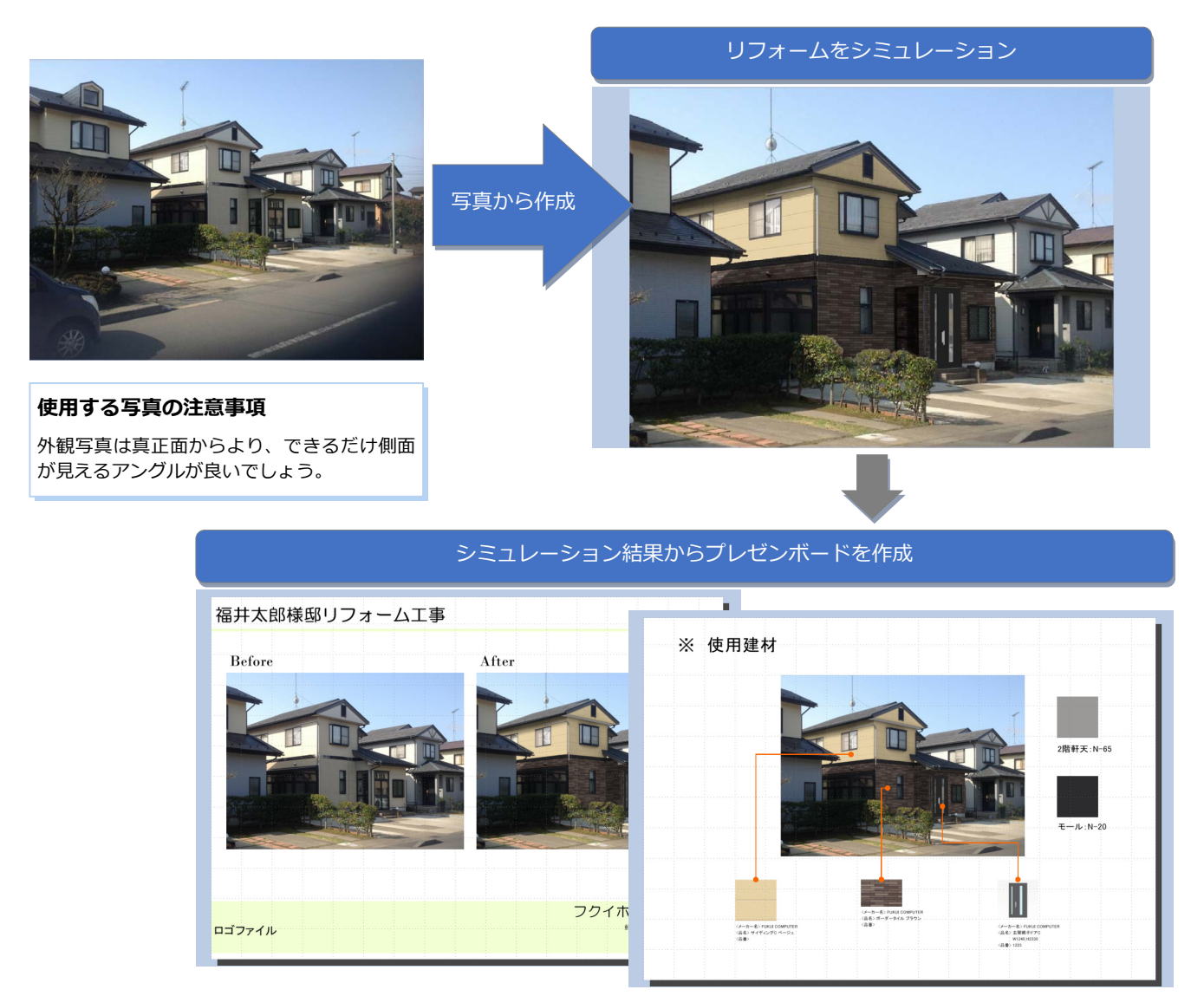

# リフォームパレットで可能な作成タイプについて

リフォームパレットでは「外観」「内観」「立面」「パノラマ」の4つのタイプについてシミュレーションが可能です。

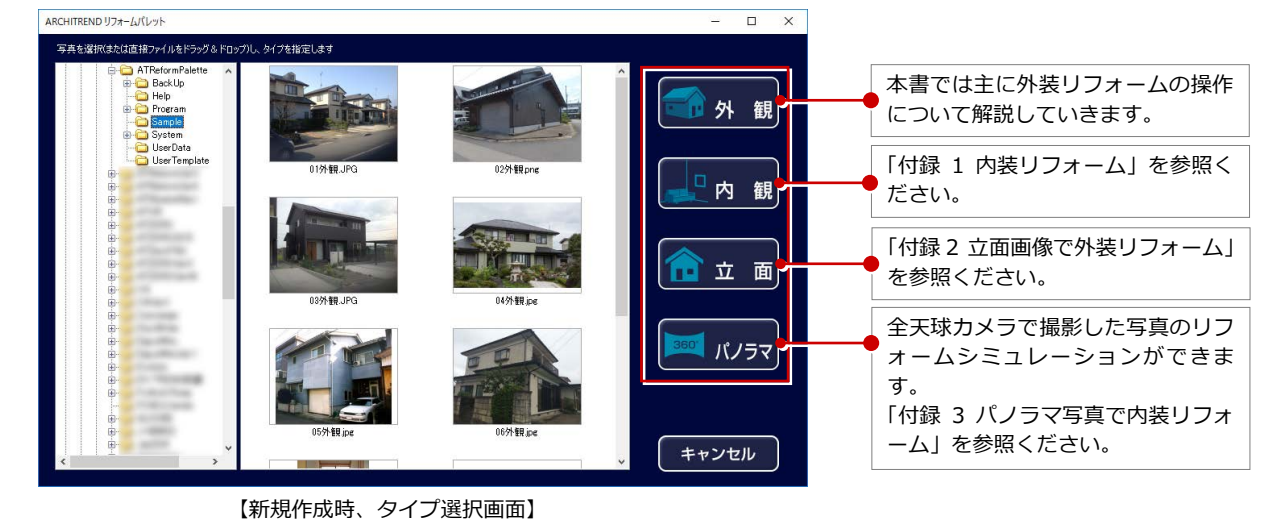

# リフォームパレットの起動と画面まわり

リフォームパレットを起動して、各部の名称や機能について確認してみましょう。

2

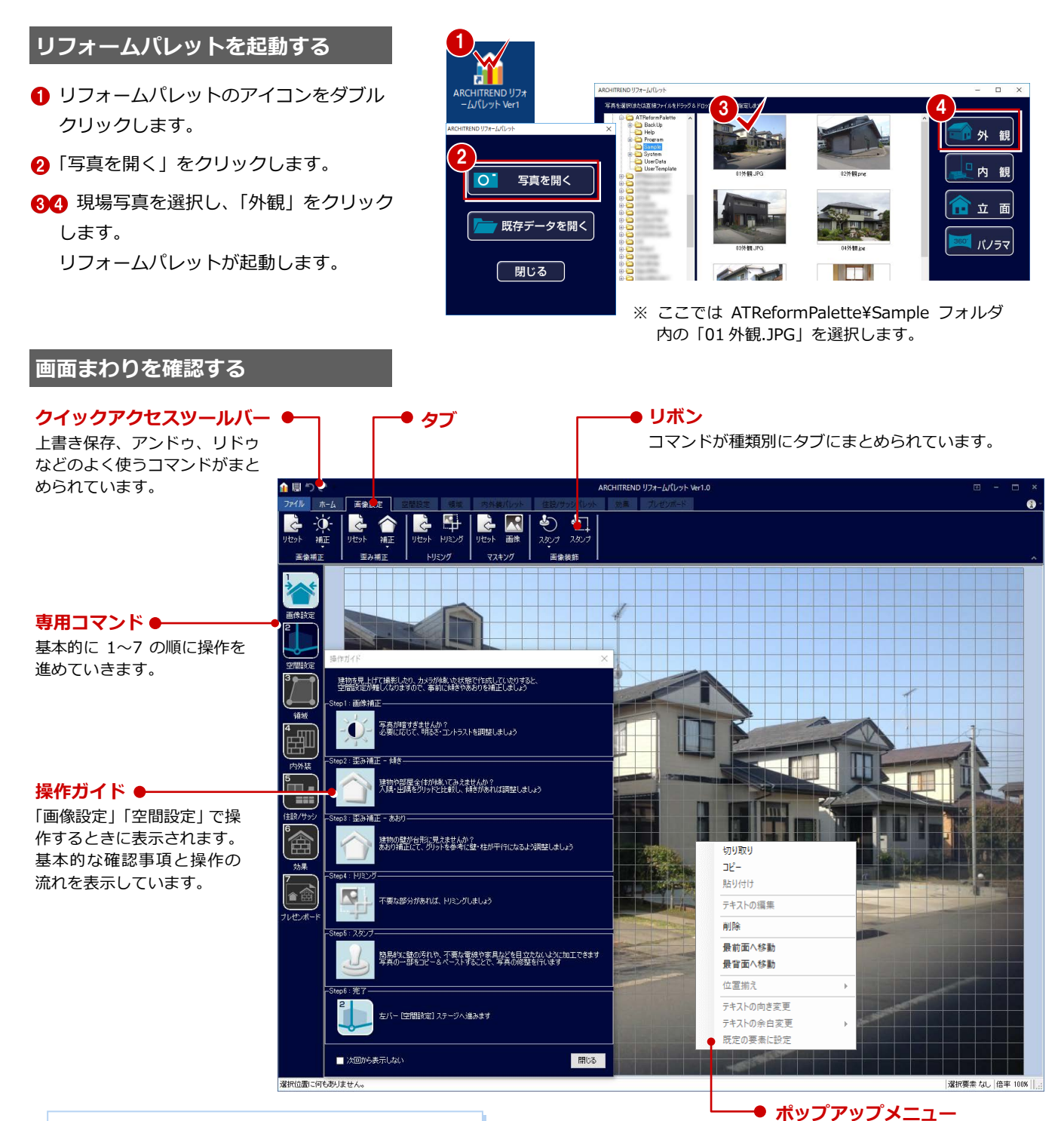

#### 画面の拡大・縮小について

マウスの両ボタンドラッグやマウスホイールによる画面操 作が使用できます。また、キーボードの Z キーを押して拡 大、もう一度 Z キーを押して元の画面サイズに戻すことも できます。

#### 操作を間違ったときは

クイックツールバーの 🕋 で 1 つ前の操作へ戻すことがで きます。 また、戻した操作は、 🚰 でやり直すことができます。 元に戻す操作の最大数は 50 回です。

#### 操作画面の表示の違いについて

画面右上の「リボンの表示オプション」 から表示される 3 つのタイプを切り替 えることで、タブやコマンドの表示状 態が変わり、操作画面の広さを変更で きす。

| ♠ | - 8 ×                                                   |
|---|---------------------------------------------------------|
| 1 | <b>リボンを自動的に隠す</b><br>リボンを隠します。表示するには<br>上部をクリックします。     |
|   | <b>タブの表示</b><br>リボン タブのみを表示します。タブを<br>クリックしてコマンドを表示します。 |
|   | <b>タブとコマンドの表示</b><br>リボン タブとコマンドを常に<br>表示します。           |

マウスの右クリックで表示されます。

# 3 写真画像の調整

建物が傾いていたり、歪んでいたり、汚れなどがある写真を使用した場合、この後のシミュレーションに影響します。また、 不要な部分があればカットして必要な範囲にするなど、まずは使用する写真画像を整えておきましょう。 ※ 本書ではトリミングのみおこないます。

# トリミング

- 「トリミング」をクリックします。
- ドラッグして必要な範囲だけ表示される ようにトリミングします。

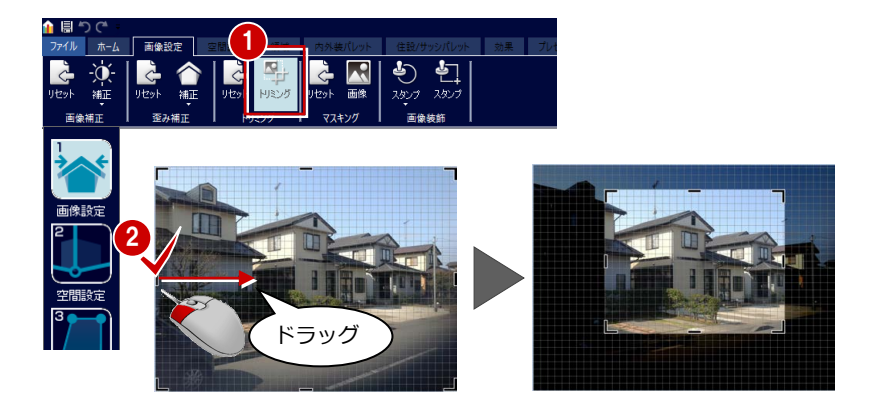

# 画像設定の機能

| <b>レビット 福正</b><br>田安補正<br>画像補正                                                                                                    | 明22       1010         1/121       1010         写真が暗いときは、明るさやコントラストを調整します。                                                                                                    |
|----------------------------------------------------------------------------------------------------|----------------------------------------------------------------------------------------------------|
| <b>e</b>                                                                                                    | 「<br>た<br>か<br>し<br>ま<br>の<br>し<br>ま<br>の<br>し<br>ま<br>の<br>し<br>ま<br>の<br>し<br>ま<br>の<br>し<br>ま<br>の<br>し<br>ま<br>の<br>の<br>の<br>の<br>の<br>の<br>の<br>の<br>の<br>の<br>の<br>の<br>の |
| 909F HILL<br>至み補正                                                                                                    | ##2 か (1 1 1 1 1 1 1 1 1 1 1 1 1 1 1 1 1 1                                                                                                     |
| עבורא איפאר<br>אפאר איפאר<br>אנפגא                                                                                                    | 写真に不要な部分があるときは、必要な範囲だけ表示するようにトリミングします。                                                                                                    |
| こうしていたい しゅうし しゅうし しゅうし しゅうし しゅうし しゅうし しゅうしゅ しゅうしゅ しゅうしゅ しゅうしゅ しゅうしゅう しゅうしゅう しゅう | 他の画像処理ソフトでマスキングしたデータがあるときは、「画像」からファイルを指定して取り込むことができます。                                                                                                    |
| <b>し</b><br>スポンパ スポンパ<br>画像装飾                                                                                                    | 壁面に汚れや不要な要素があるときは、きれいな範囲をコピーして、その部分に貼り付けて除去します。                                                                                                    |

# 空間設定

壁の柄や住設機器など、正しいサイズで張り替え、配置ができるように、操作ガイドの Step1~Step6の流れで空間を設定し ていきましょう。

## 建物の空間を決める

ンを移動します。

4

 「空間設定」をクリックします。 トリミングした画像が画面全体に表示さ れます。

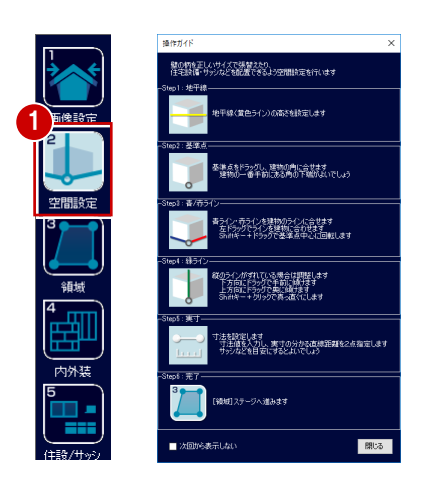

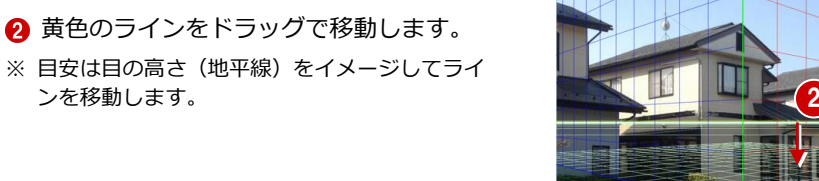

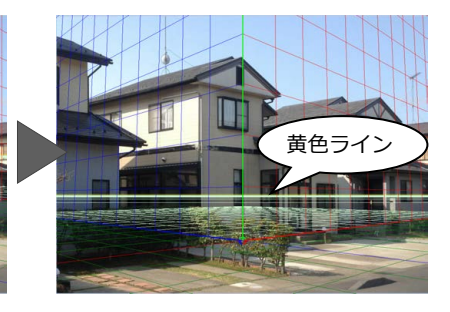

3 赤色・青色のラインを設定するために、 合わせやすい位置に基準点をドラッグで 移動します。 ここでは正面を赤色ライン側、左側面を青 色ライン側とし、モールの角に基準点を移 動します。

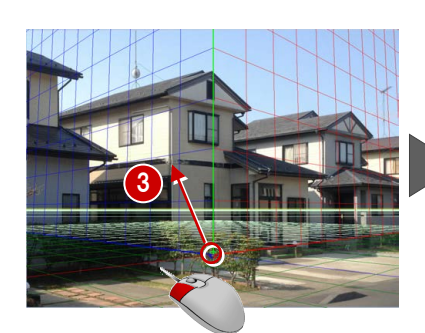

4

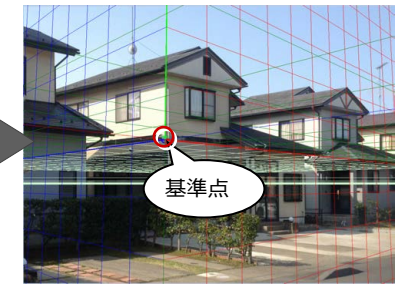

- ④ 赤色ラインを建物の部材、(ここではモー) ル)に合うように、ドラッグします。
- ※ 操作しやすいように適宜画面を拡大して合わせ ます。

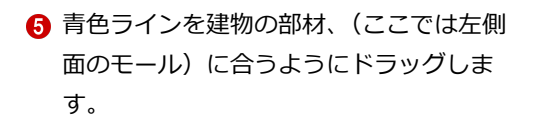

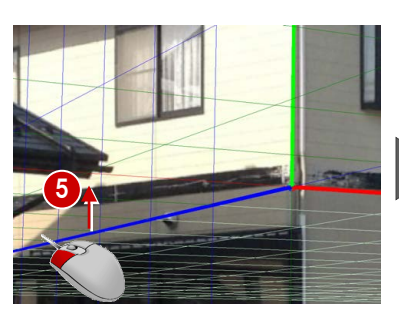

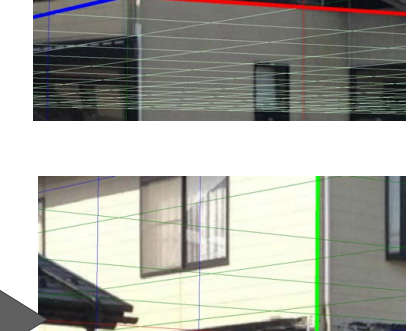

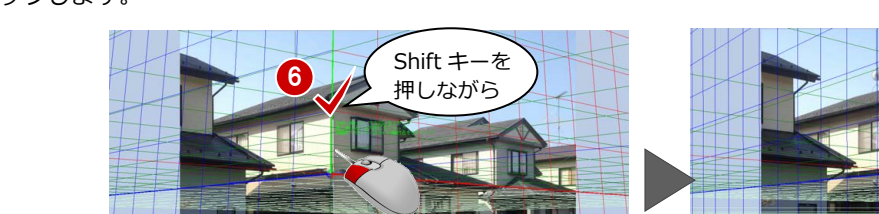

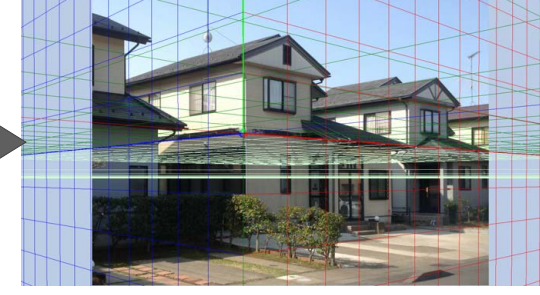

- ※ Shift キーを押しながらドラッグすると、垂直・ 水平に移動できます。
- ※後で自動車などを配置する場合は、基準点の位置がGLとなります。

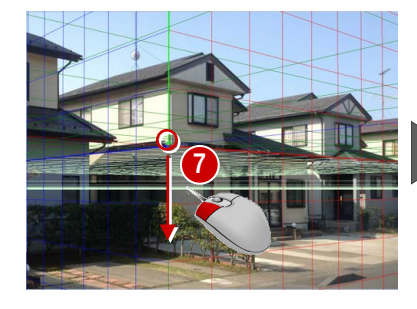

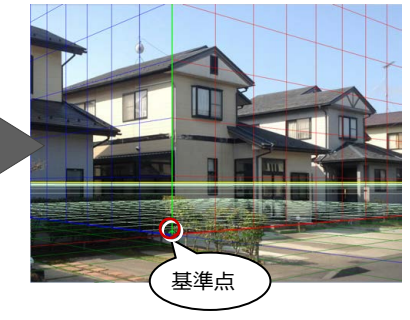

# 寸法を設定する

軒高やサッシの寸法など、実寸がわかる直線 距離を2点指定して、写真の建物にサイズを 設定しましょう。

- 「位置指定」をクリックします。
- ②「実寸設定」ダイアログで実際の寸法の値 を入力します。
   ここでは2階のサッシ寸法「1100」を使 用します。
- ③ 実寸を設定する2点(ここではサッシの 上端と下端)を順にクリックします。

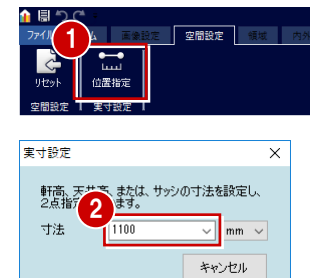

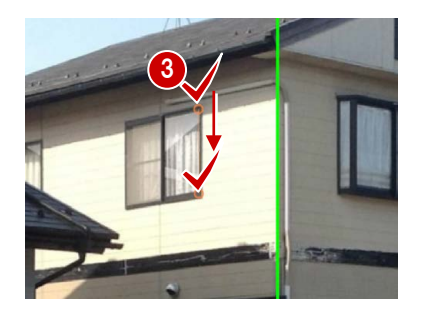

# 壁の張り替え領域の設定

写真上で張り替えたい領域を設定します。赤色・青色ラインの面ごとに張り替え領域を指定していきましょう。

#### 赤色ライン面に領域を設定する

#### – 矩形で領域を設定する –

5

- ●「領域」をクリックします。
- 2 リボンの「領域」が ON、「矩形」が ON になっていることを確認します。
- 3 玄関の外壁面の領域を対角にクリックします。

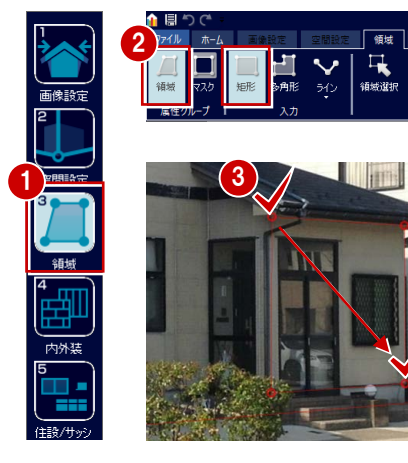

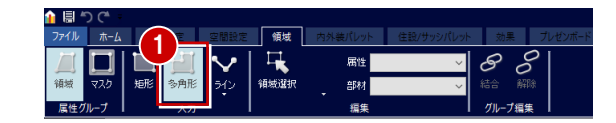

#### – 多角形で領域を設定する –

- リボンの「領域」が ON の状態で「多角 形」をクリックします。
- マウスに赤色で「1F外壁材+妻壁材」と 表示されていることを確認して、開始点から順にクリックしていきます。
- ※ 適宜拡大しながら進めましょう。

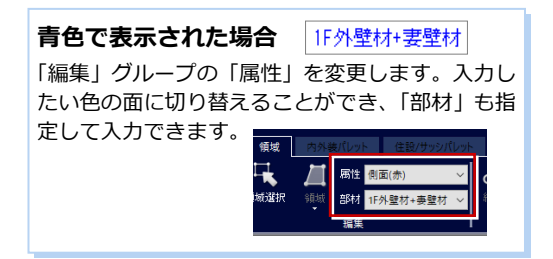

- 3 最後は右クリックして「OK」を選び、領 域を閉じます。
- ※ 開始点と同じ位置をクリックしても領域は閉じ ます。
- ④ 続けて「編集」グループの「属性」「部材」 を設定して、2 階の外壁の領域を設定しま す。
- ⑤ 同様にして、軒天井、妻壁の領域も設定します。

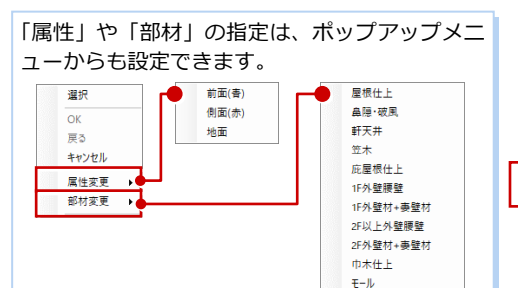

外部部分壁 金属建具本体 ルーバー

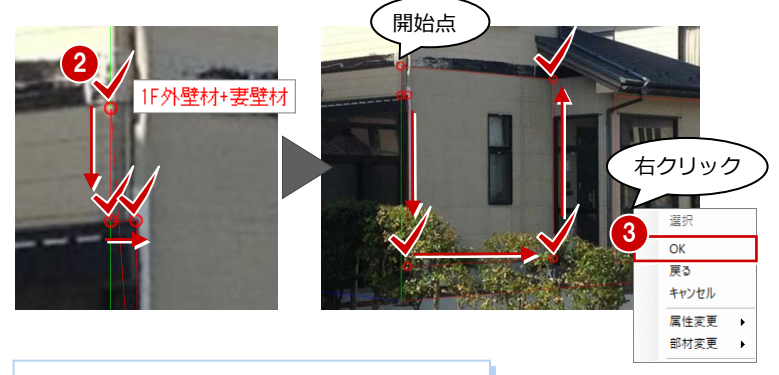

| クリックする位置を間違えたら   |       |
|------------------|-------|
| ポップアップメニューの「戻る」、 | 選択    |
| 最初から領域をとりかおしたいと  | ОК    |
| 取切りつ原域をとうなのしたいと  | 戻る    |
| さは「キヤンセル」を選びます。  | キャンセル |
|                  | 层杜恋菌  |

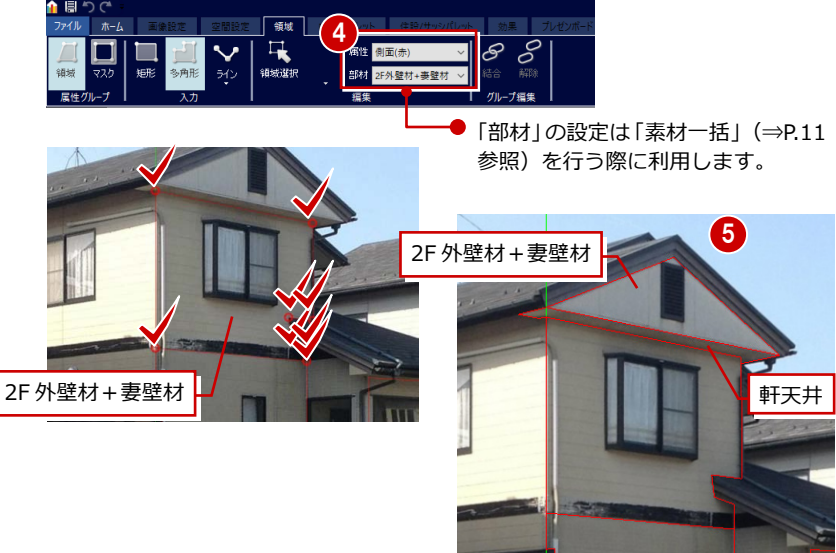

#### ARCHITREND リフォームパレット

#### 領域を編集する

ここでは2階の領域を外壁とモールに分割してみましょう。

- 「領域選択」をクリックします。
- 2 階の外壁の領域を選択します。
- ポップアップメニューから「領域分割」 を選びます。
- ④ 写真のモールを確認しながら分割点をク リックします。
- 「属性」を「側面(赤)」、「部材」を「モール」に変更すると、分割した領域の属性がモールに変更されます。

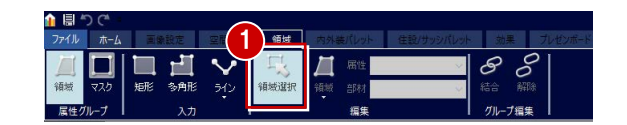

 $\delta$ 

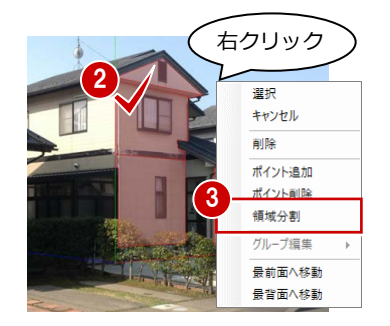

5

ドラッグ

濯択

削除 ポイント追加

キャンセル

ポイント削除

領域分割

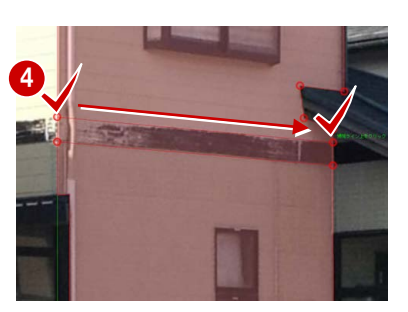

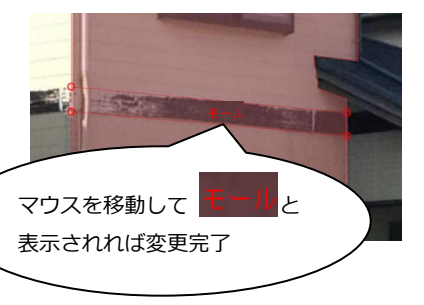

#### その他の領域の編集

- ・ポイントの移動は〇印を移動先にドラッグします。
- ・ポイントの追加はポップアップメニューの「ポイント追加」
   を選び、領域のライン上をクリックします。
- ・ポイントの削除はポップアップメニューの「ポイント削除」
   を選び、削除したいポイントをクリックします。

# 青色ライン面に領域を設定する

赤色ライン面の領域設定と同様にして、青色 ライン面に領域を設定していきましょう。

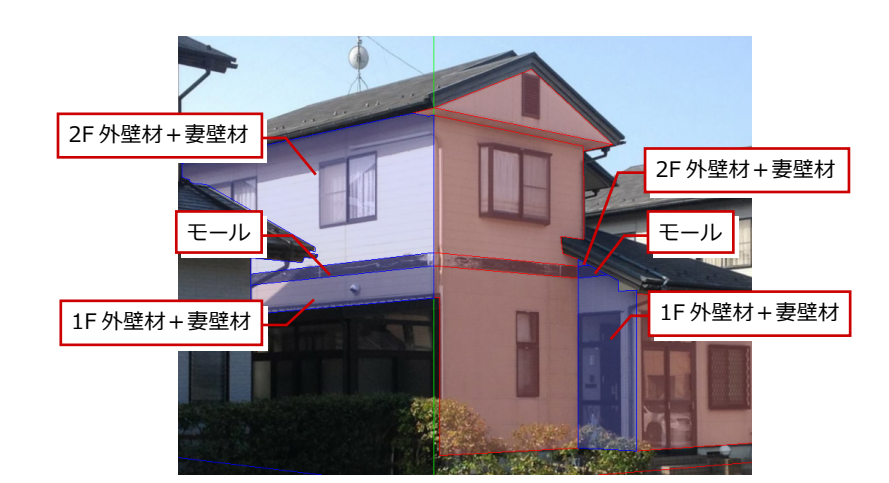

# グループを編集する

ここでは1階の外壁をまとめて同じ素材に変 更できるように、領域を1つのグループにし てみましょう。

- 「領域選択」をクリックします。
- 2 Ctrl キーを押しながらグループにする領 域を全て選択します。
- 3 「結合」をクリックします。

```
※「解除」をクリックすると個別の領域に戻ります。
```

④ 同様にして、モール、2 階の領域も結合し ましょう。

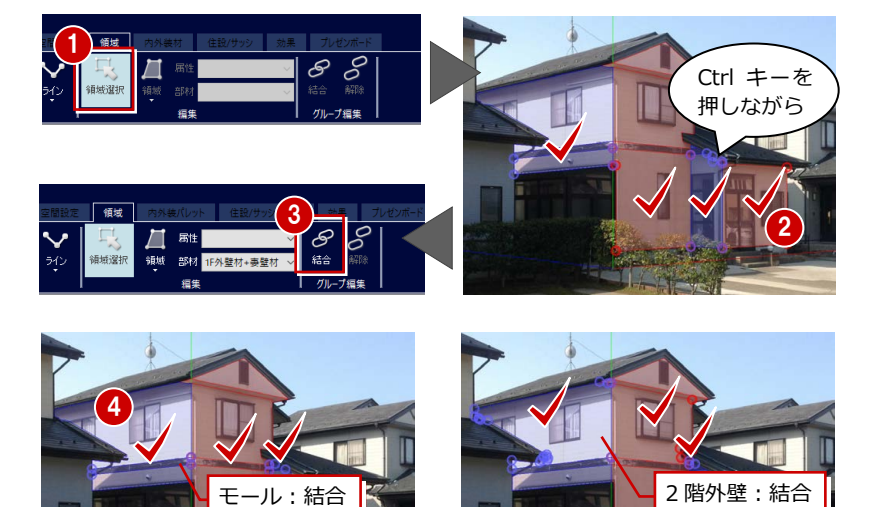

# マスク領域を設定する

マスクは写真画像を優先的に表示します。張 り替え領域内でリフォーム対象としない範囲 にマスク領域を作成してみましょう。

# - 建具のマスク領域を設定する -

- 「マスク」をクリックして、「矩形」が選 ばれていることを確認します。
- 2 建具の範囲を対角にクリックしてマスク 領域を設定します。
- 3 同様にして、他の建具も設定します。 (妻飾りも含め残り6ヵ所)
- 樹木のマスク領域を設定する -
- 「多角形」をクリックします。
- 2 樹木の周りを順にクリックして領域を設定します。
- ※ 細部は後で処理するので (⇒ P.14)、大まかな 範囲でかまいません。

# マスクや領域を円形入力で設定する場合

リボンの「矩形」を使って円形入力が可能です。1 点目をクリックした後、Shift キーや Ctrl キーを押すと円形入力になります。 マスクや領域をざっくりとした範囲で指定できます。

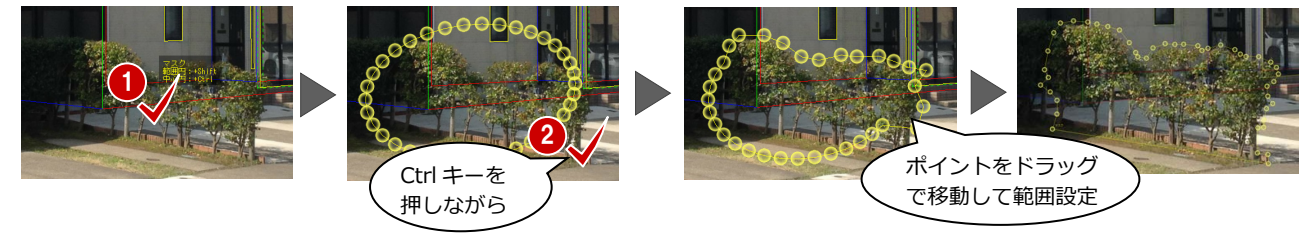

# - 樋のマスク領域を設定する -

- 「ライン」をクリックして、太さを選択します。
- 3 同様にして、他の樋のマスク領域も設定 します。(残り2ヵ所)

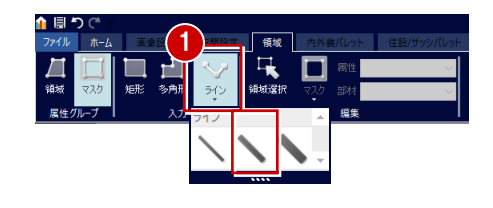

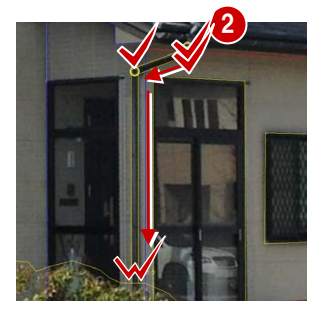

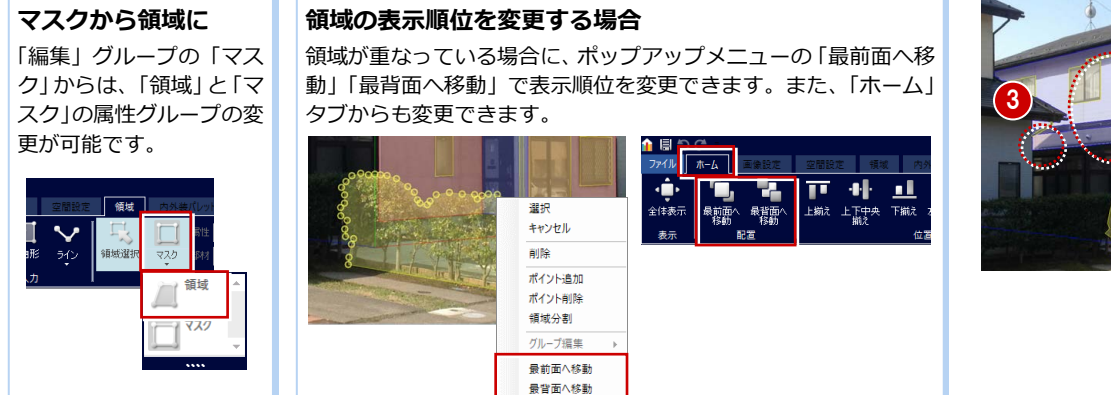

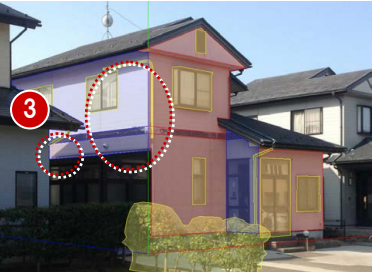

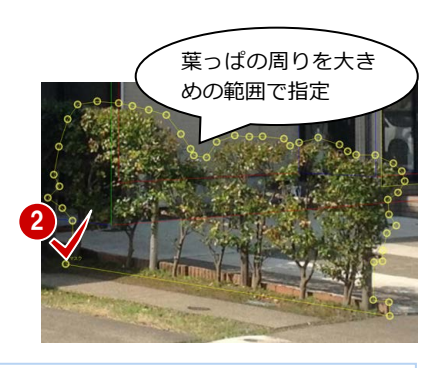

# 6 外壁の張り替え

素材をドラッグ&ドロップで張替えてリフォーム後をシミュレーションしてみましょう。また、張り替え後に素材の目地合わ せなどもおこなってみましょう。

#### 壁の素材を変更する

#### - 内外装材から選択して変更する-

ここでは1階の外壁、2階の外壁、妻壁の素 材を変更してみましょう。

- 「内外装」をクリックします。
- パレット」ダイアログで素材を選択します。ここでは、次の素材を選びます。
   分類:タイル・石材
  - メーカー:FUKUI COMPUTER
  - 製品 : ボーダータイル

品名:ボーダータイル ブラウン

31階の外壁にドラッグ&ドロップします。

※ P.8「グループを編集する」で 1 階外壁の領域 を結合しているため、まとめて素材が変更され ます。

 

 (引様にして 2 階の外壁と妻壁の素材を変 更しましょう。
 分類: 窯業系サイディング
 メーカー: FUKUI COMPUTER
 製品:横張り
 品名: サイディング C ベージュ

1 階と同じ素材を使用したいときは

「パレット」ダイアログの  **「**スポイト」を選び、変更した1 階の外壁上でクリックします。 「パレット」ダイアログで同じ素材が選択された 状態になります。

#### - 塗装標準色から選択して変更する-

モールと軒天井の素材を塗装標準色から変更 してみましょう。

- 「パレット」ダイアログの「塗装標準色」
   をクリックします。
- 2 色を選択して、モールと軒天井にドラッグ&ドロップします。
   塗装用標準色:2017年 J版
   色相系統から絞込み:N系
   モール:N-20、軒天井:N-65

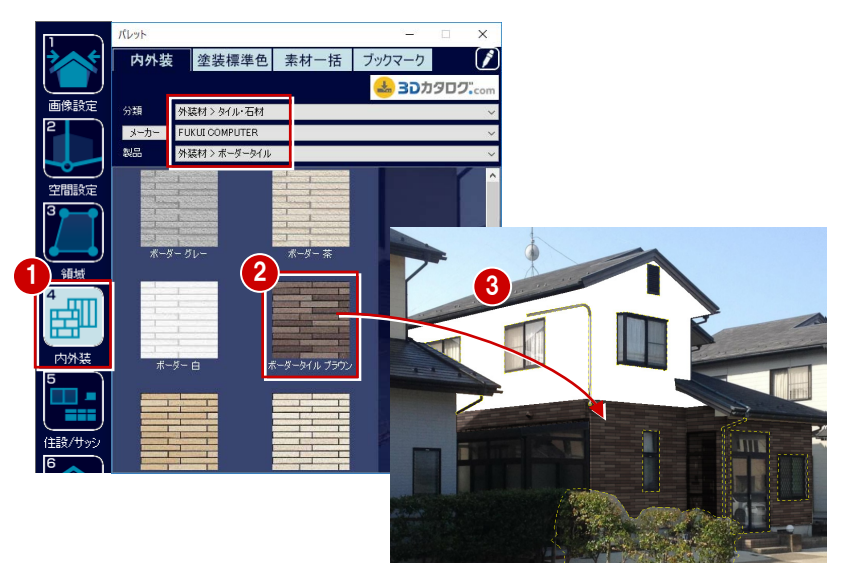

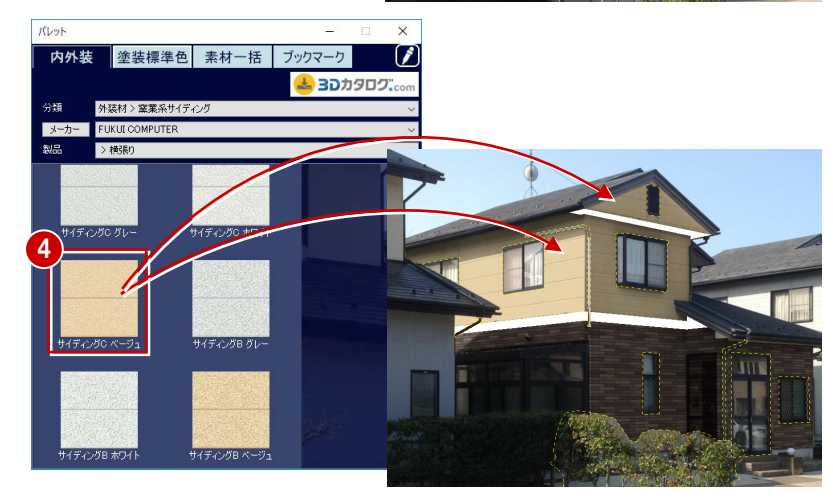

# 3D カタログについて

ARCHITREND リフォームパレットは 3D カタログマスタのみの対応となり、 Archi Master は使用できません。また、3D カタログ有料会員契約が無い場合は バンドルマスタのみの利用となり、メーカー建材の利用には別途契約が必要とな ります。

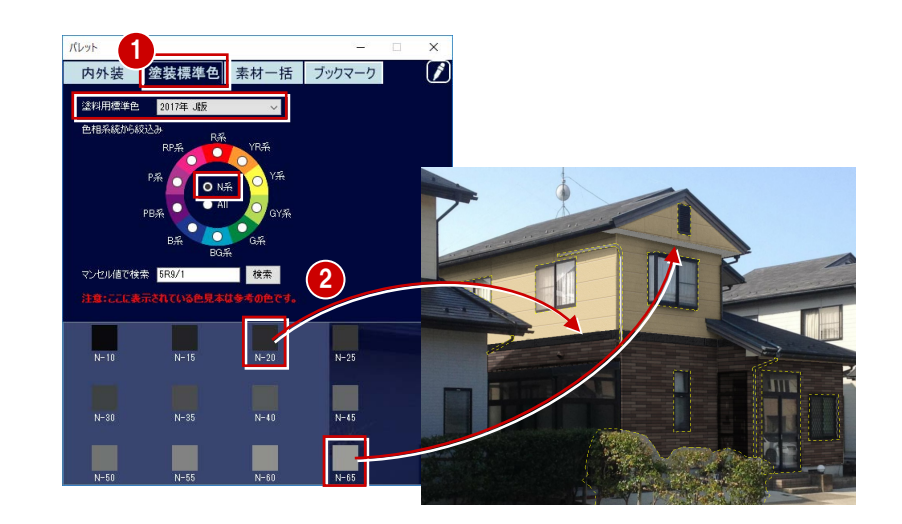

## 素材一括から変更する場合

「素材一括」ではグループ別に素材パターンが登録されています。

パターンを選んでドラッグ&ドロップすることで、領域 に設定した「部材」の情報と一致する素材がまとめて変 更されます。

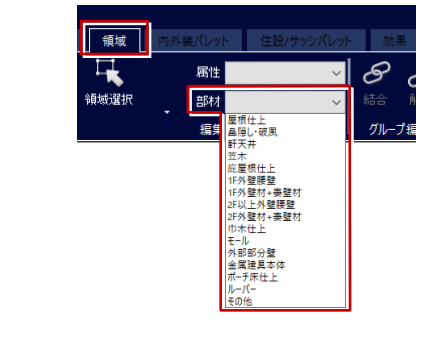

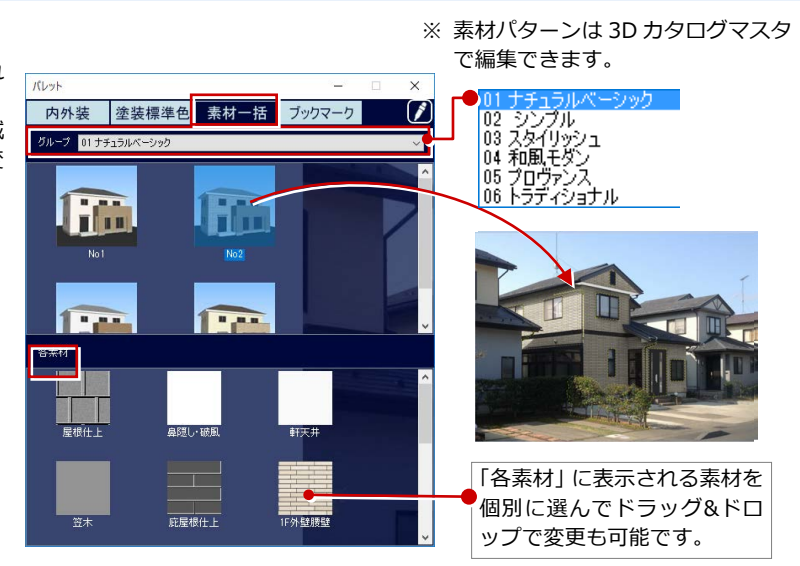

# 素材を編集する

2 階の外壁の目地を合わせてみましょう。こ こでは「位置」グループの「マウス」を使用 します。

- 外壁を選択します。
- 2「マウス」をクリックします。
- 3 目地の1点目をクリックして、移動先を クリックします。
- ネ材の編集が終わったら「プレビュー」 をクリックして画像を確認します。 マスクなどの線が非表示になり、印刷する ときの状態が確認できます。
- ※「元画像」を選ぶと写真が表示されるので、リフ オーム前を確認しながら操作が可能です。

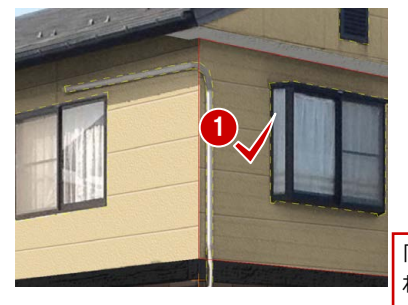

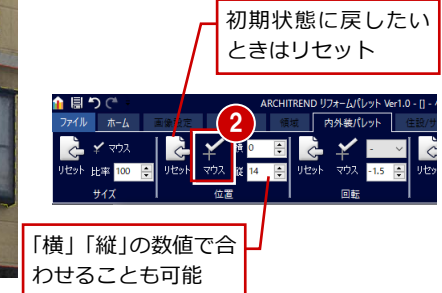

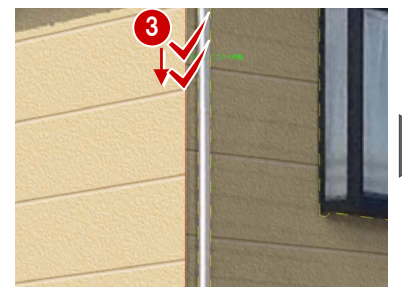

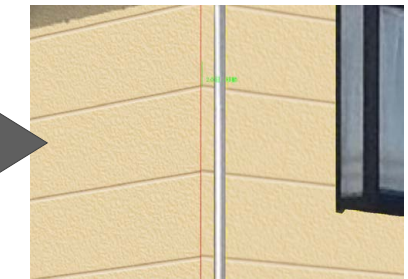

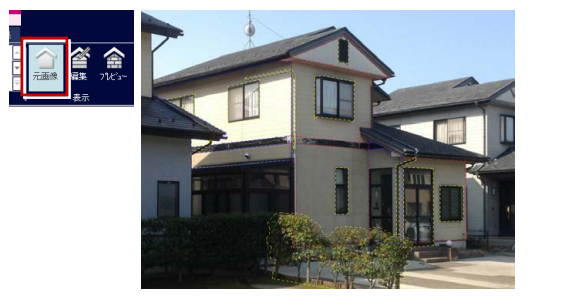

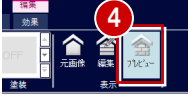

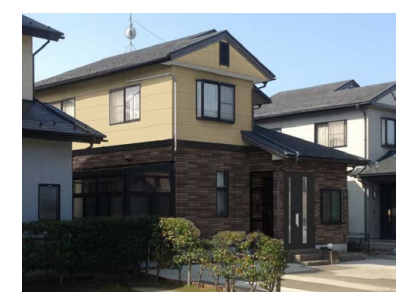

| 内外装パレット(<br>※ 処理を初期化する場合<br>「リセット」をクリッ                                                                                                    | <b>の機能</b><br>合は各グル<br>クします。 | ▲ 目 <b>つ で</b><br>ファイル ホーム 国会社王<br>レープの<br>リセット 比率 100 受<br>サイズ                                      | ARCHITREND リフォームバレット Ver1.0 - [] - 外親サン<br>2 加加工 頃本 内外装パレット 住立/サシンパ<br>文 林 0 日 ・ ・ ・ ・ ・ ・ ・ ・ ・ ・ ・ ・ ・ ・ ・ ・ ・ ・                                                                                                    | ガルfrs<br>ガル 3 ブレビッボード 効果<br>プレビッボード 効果<br>プレビッボード 効果<br>プレビッボード 効果<br>プレビッボード 効果<br>プレビッボード 効果<br>プレビッボード 効果<br>プレビッボード 効果<br>プレビッボード 効果<br>プレビッボード 効果<br>プレビッボード 効果<br>プレビッボード 効果<br>プレビッボード 効果<br>プレビッボード 効果<br>プレビッボード 効果<br>プレビッボード 効果<br>プレビッボード 効果<br>プレビッボード 効果<br>プレビッボード 効果<br>プレビッボード 効果                                                                                                    |  |  |  |
|----------------------------------------------------------------------------------------------------|------------------------------|----------------------------------------------------------------------------------------------------|----------------------------------------------------------------------------------------------------|----------------------------------------------------------------------------------------------------|--|--|--|
|                                                                                                    | 4 点をマ<br>値を設定<br>す。          | ウスで指定したり、「比率」に数<br>Eして目地のサイズを変更しま                                                                    |                                                                                                    |                                                                                                    |  |  |  |
| レビット マウス 縦 0 日<br>位置                                                                                                    | 2 点をマ<br>に数値を                | 'ウスで指定したり、「横」「縦」<br>:設定して目地を移動します。                                                                   |                                                                                                    |                                                                                                    |  |  |  |
| リセット マウス 0.0 0<br>回転 90<br>180<br>270                                                                                                    | マウスで<br>したまま<br>ます。          | を選びしたり、角度を選択<br>■数値を設定して目地を回転し                                                                       |                                                                                                    |                                                                                                    |  |  |  |
| 나 (1) (1) (1) (1) (1) (1) (1) (1) (1) (1)                                                                                                    | 屋根など<br>編集する<br>値を設定         | ビ勾配のある面に対して素材を<br>場合に、勾配を選択、または数<br>とします。                                                            |                                                                                                    |                                                                                                    |  |  |  |
| ★ マウス     サマクス     サマクス     サンクト     ホ     ホ | 奥行き<br>場合に、<br>す。            | ◦遠近の距離の違いを表現する<br>目地の方向や傾きを設定しま                                                                      |                                                                                                    |                                                                                                    |  |  |  |
|                                                                                                    |                              | 「パレット」ダイアログの「塗<br>装標準色」を使用した領域を選<br>択した状態のときに有効にな<br>ります。<br>領域を選択したあと、プルダウ<br>ンメニューからタイプを選択<br>します。 | ADD 1944年 1997-2<br>1997-1997-2<br>1997-1997-2<br>1997-1997-2<br>1997-1997-2<br>1997-1997-2<br>1997-1997-2<br>1997-1997-2<br>1997-2<br>1997-2 | (すべい)     (すべい)     (すべい) |  |  |  |
| 元画                                                                                                    | 画像                           | 作業中に元の写真の状態を確認できます。                                                                                  |                                                                                                    |                                                                                                    |  |  |  |
|                                                                                                    |                              | 作業中は「編集」が選択された状態になります。                                                                               |                                                                                                    |                                                                                                    |  |  |  |
| プレ                                                                                                    | <i>、</i> ビュー                 | 印刷するときの状態を確認できる                                                                                      | ます。                                                                                                    |                                                                                                    |  |  |  |

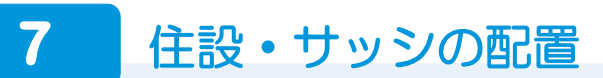

住設機器、エクステリアなどの部品、ドア・サッシなどの建具を配置しましょう。 ※ 本書では玄関建具の変更のみおこないます。

# 建具を変更する

玄関ドアを変更してみましょう。

- 1 「住設/サッシ」をクリックします。
- 「パレット」ダイアログの「ドア・サッシ」 をクリックして、建具を選択します。
   ここでは、次の建具を選びます。
   分類:玄関ドア・引戸>玄関ドア
   メーカー:FUKUI COMPUTER
   製品:オリジナル玄関ドア
   形状:ドア>親子
- 3 配置先にドラッグ&ドロップします。
- ※ フィットした場合は実建材のサイズとは異なる ため注意してください。

## 部品や建具の移動について

配置した部品や建具は以下のようなキー操作で移動できます。

| 上下左右キー              | 上下左右に移動します。             |
|---------------------|-------------------------|
| 上下+Shift キー         | 奥手前に移動します。              |
| 上下左右キー+Ctrl キー      | 上下左右の移動量が小さく(1/10)なります。 |
| 上下+Shift キー+Ctrl キー | 奥手前の移動量が小さく(1/10)なります。  |

#### 樹木などの向きの調整について

樹木などを配置した場合に、ポップアップメニュ ーの「部材を正面に向ける」をクリックすると、 1操作で正面に向けることができます。

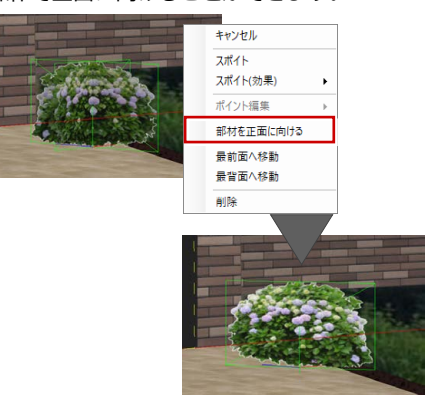

## ガラス面の編集について

配置したサッシのガラス面に、空 や雲、カーテンなどの映り込みを 設定することができます。また、 「透過」からガラス面の透過を調 整します。

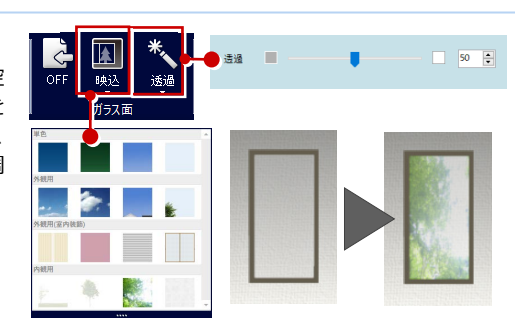

# ブックマークについて

「パレット」ダイアログの「ブックマーク」タブを選んで、 ① 「追加」をクリックすると、現在の編集画面から素材パターンや住設・サッシなど、全ての編集状態が登録されます。登録したブックマークは、プレゼンボードに配置して複数のリフォームパターンを提示することができます。

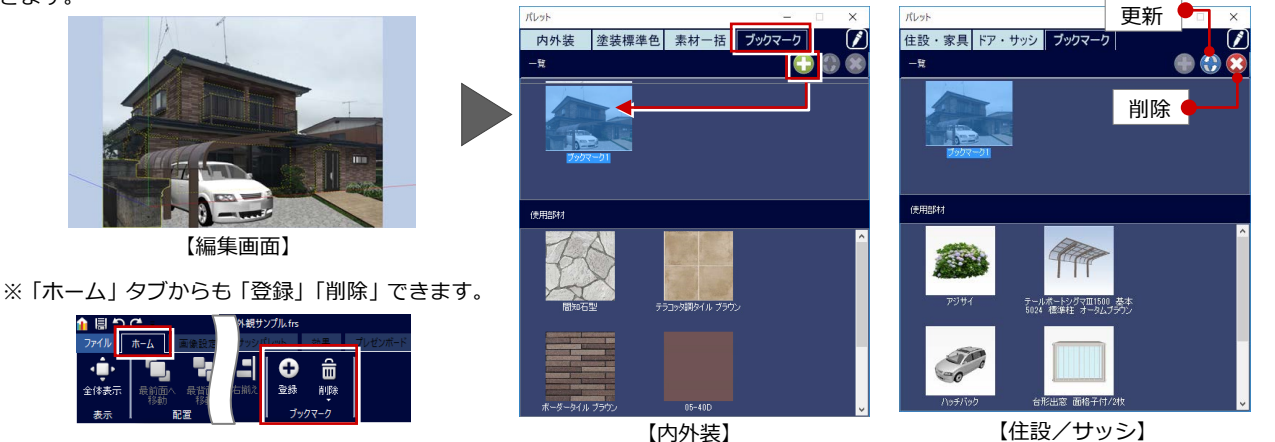

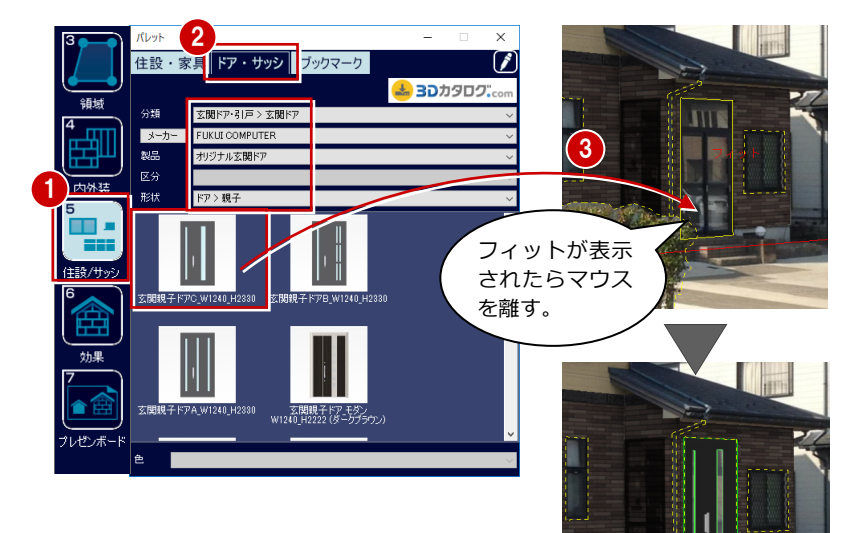

# 8 効果の設定

シミュレーションした画像に影をつけたり、マスキング処理をして画像を仕上げていきましょう。

3

## 影をつける

ここでは元画像となる写真の影を利用して、 編集中の画像に影をつけてみましょう。

- 「効果」をクリックします。
- 2 影をつける領域を選択します。
- 「反映」をクリックして、「暗影」のスラ イダーを移動して値を変更します。
- ※ 暗影・陰影・目地は画像を見ながら値を調整し てお好みの状態に仕上げていきます。

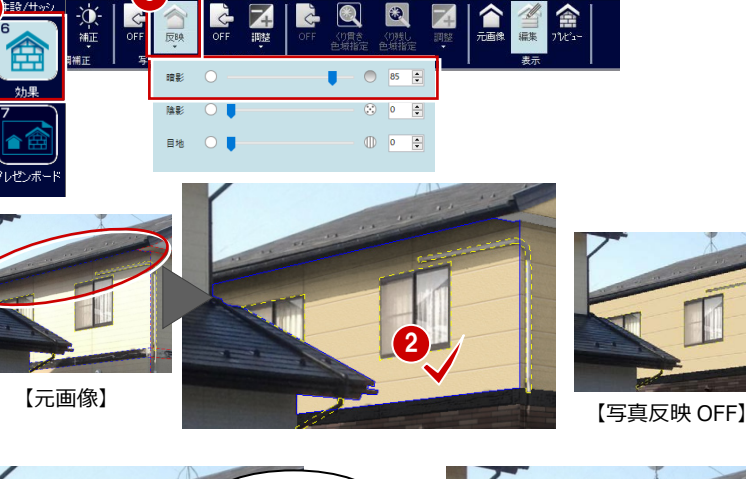

効果

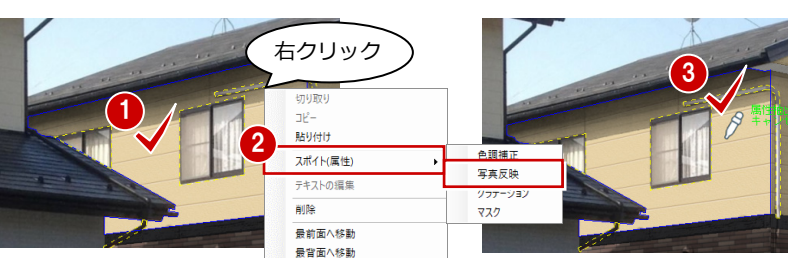

#### - 設定内容を他の領域にも使用する -

- 1 設定した領域を選択します。
- ・ペップアップメニューの「スポイト (属
  性)」を選んで、先ほど設定した効果の「写
  真反映」をクリックします。
- 3 スポイトマークが表示されたらもう一度
   同じ領域をクリックします。
- イケツマークが表示されるので、同じ設定にする領域を順にクリックしていきます。

この領域は、元画像の建具が浮き 出ないように、「写真反映」は OFF にして、「グラデーション」 を次のように調整しています。 (濃さ55、比率90、向き90)

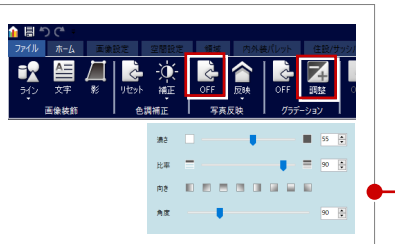

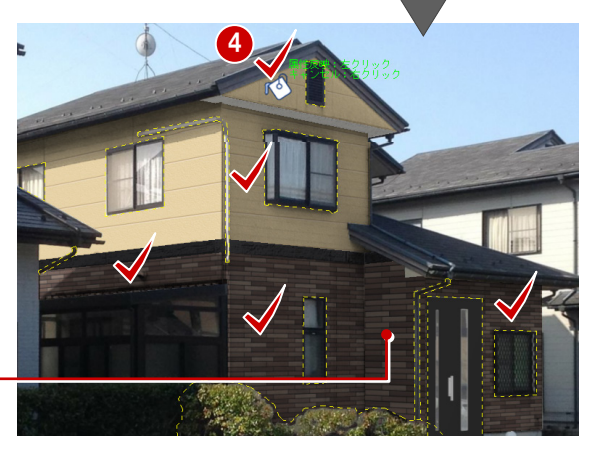

# 樹木の細部をくり貫く

葉っぱの周りの不要な部分を取り除いてみま しょう。

- 1 樹木のマスク領域を選択します。
- 2「くり貫き色域指定」をクリックします。
- 3 ここでは葉っぱの周りの薄い茶色の部分 をクリックします。
   指定した色がくり貫かれます。
- ④ 画像を確認しながら「調整」の「彩度」「明度」の値を調整して仕上げます。

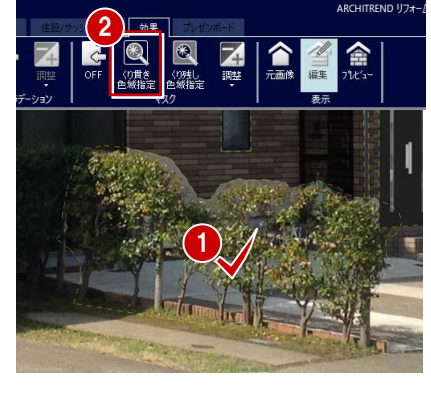

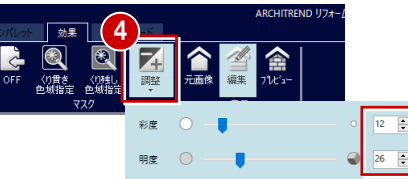

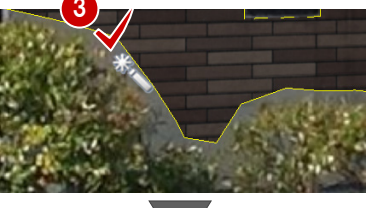

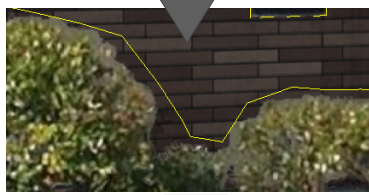

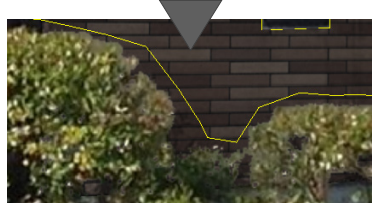

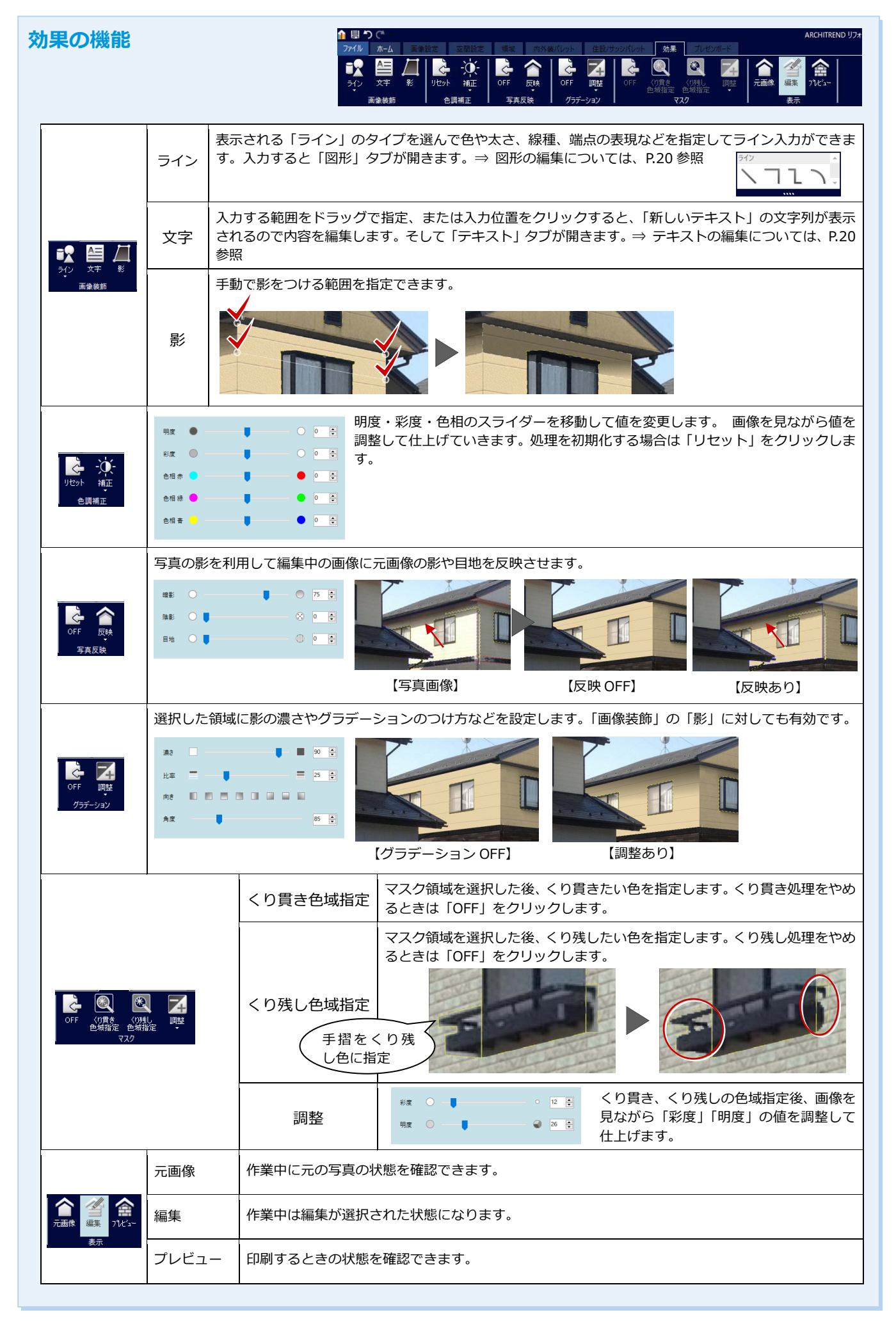

# 9 プレゼンボードの作成・印刷

シミュレーションした画像を配置して、プレゼンボードを作成しましょう。

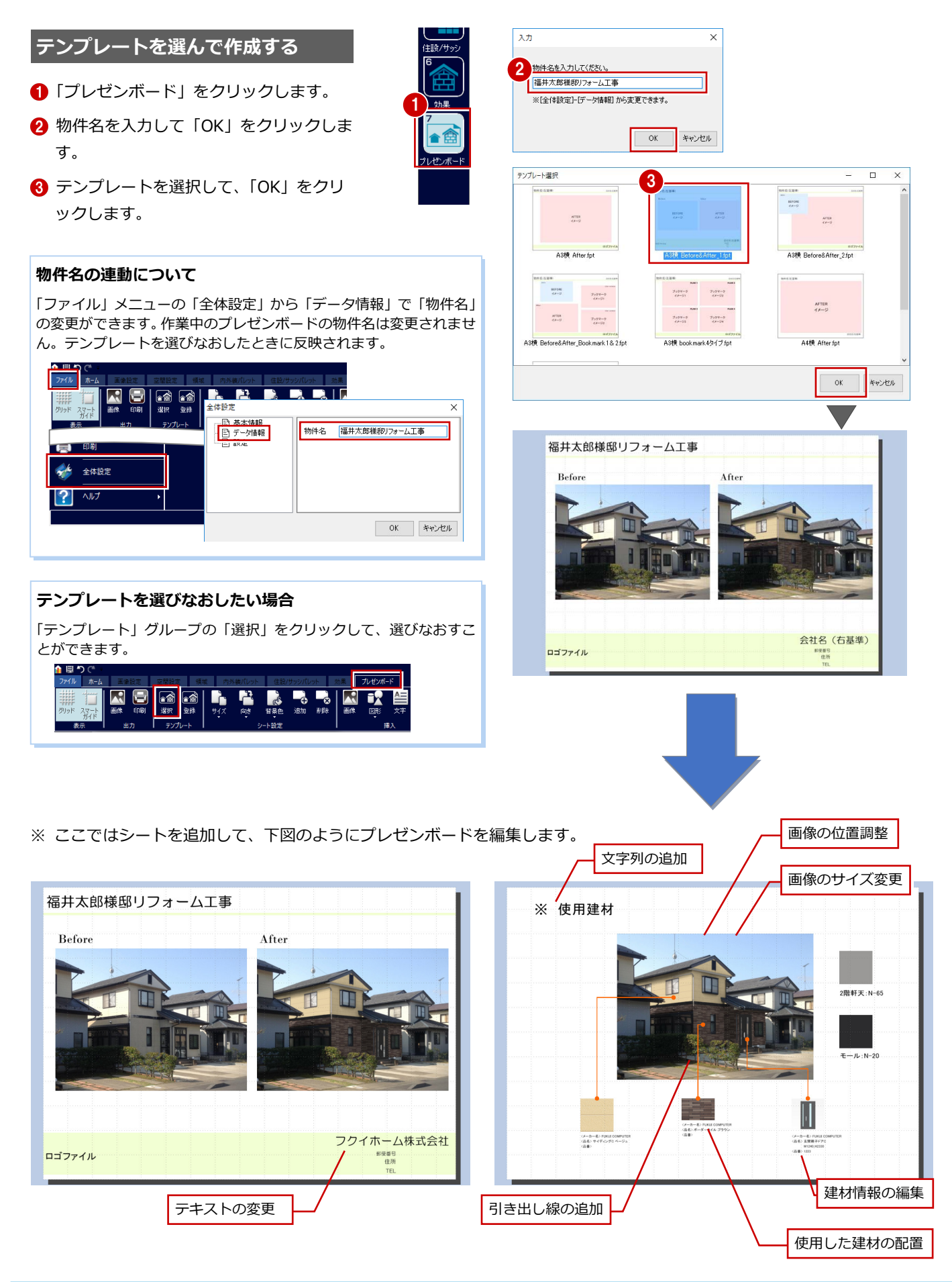

プレゼンボード

# テキストを変更する

ここでは、会社名を変更しましょう。

●「会社名(右基準)」の文字をクリックします。

カーソルが表示され、テキストを編集でき る状態になります。

2 文字列を入力(ここでは「フクイホーム 株式会社」)します。 ここでは会社名のみ変更します。

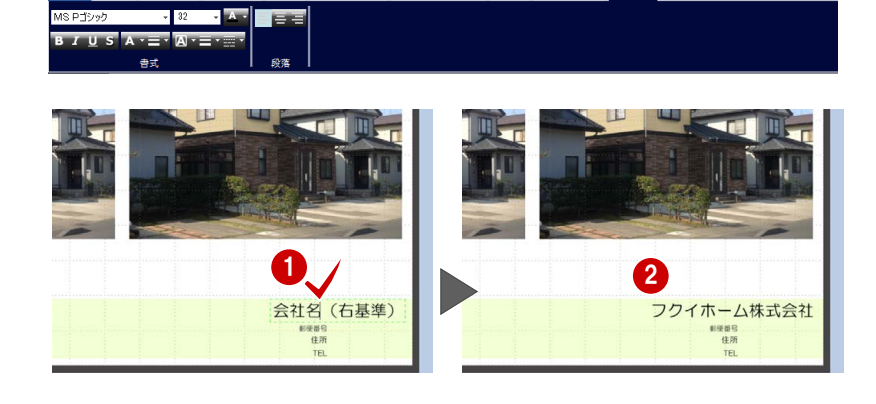

## 会社名などの連動について

「ファイル」メニューの「全体設定」から「基本情報」で設定できます。住所や、電話番号、 ロゴなども同様です。一度設定すると次回からはテンプレートの会社名に表示されます。

د 🗈 👔

|                | 監査本情報         会社名         フリイホーム株式会社           ご シフォマモ         設定         郵便番号                                                                                                    |  |
|----------------|----------------------------------------------------------------------------------------------------|--|
| ■ 印刷<br>★ 全体設定 | 住所                                                                                                    |  |
| ▼              | URL Mail Control of the second second |  |
|                | 5,7<br>5,17                                                                                                    |  |

# シートを追加して画像を追加する

- 12「追加」をクリックして、「OK」をクリックします。
   表示されているシートの後ろに新しくシートを追加します。
- ③「パレット」ダイアログの「アフター」画像を追加シートにドラッグ&ドロップします。

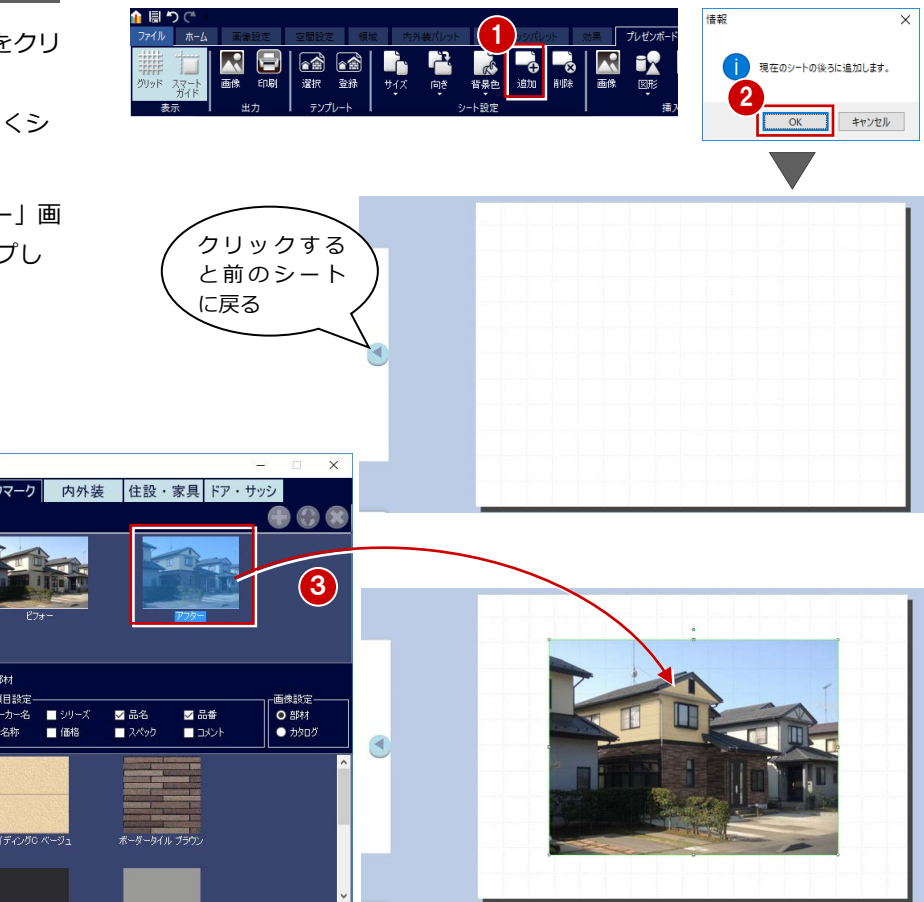

#### ARCHITREND リフォームパレット

#### 画像のサイズ・位置を調整する

- 1 画像をクリックして選択します。
- ハンドルをドラッグしてサイズを変更します。
- ※ 選択を解除するときは画面上の何もないところ をクリックします。または Esc キーを押します。
- ⑧ 画像をドラッグして移動します。

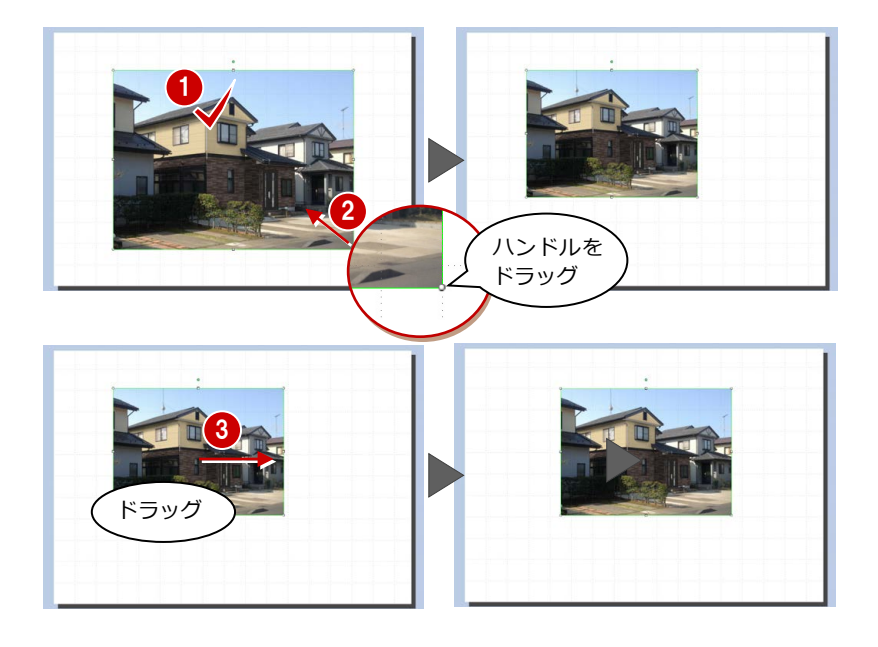

## 使用した建材の画像を配置する

- 「アフター」の画像をクリックします。
   使用した建材が「パレット」ダイアログに 表示されます。
- ※ 追加したブックマークも一緒に表示されます。
- シートに配置したい建材を選択してドラ ッグ&ドロップします。
   同様にして、その他の建材もシートに配置 します。

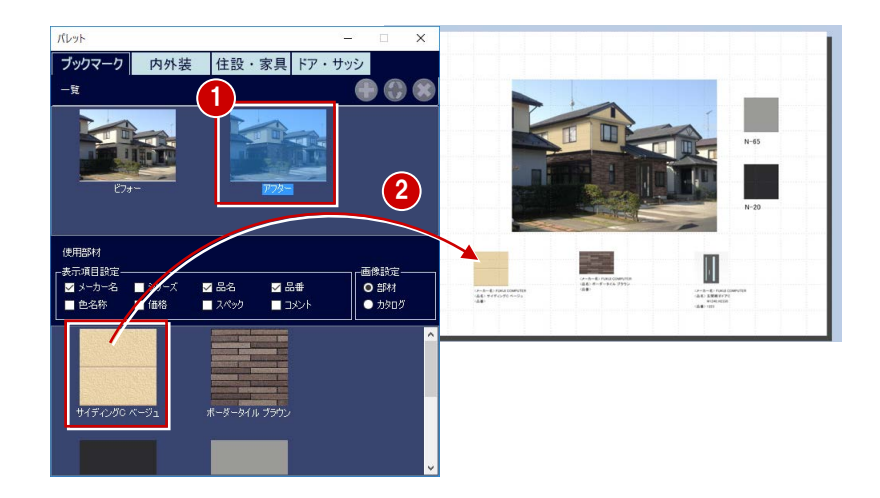

#### 物件で使用していない部材の画像を配置するには

「パレット」ダイアログの「内外装」「住設・家具」「ドア・サッシ」をクリック すると、3Dカタログマスタに登録されている建材を配置できます。

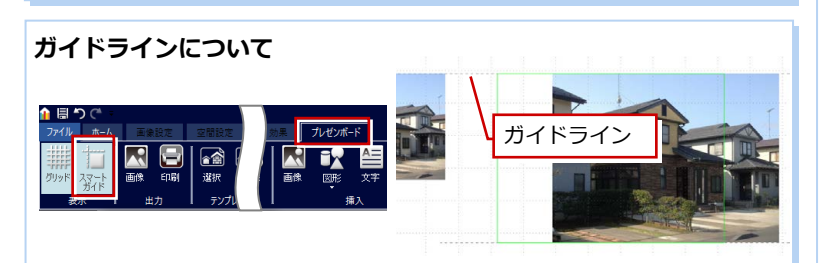

「表示」グループの「スマートガイド」がONの場合、画像などを移動するとき に、他の画像との位置関係からガイドラインが表示され、位置を合わせやすく なります。

また、グリッド線もレイアウトの基準となります。初期状態は表示 ON になっ ているので、不要な場合は「グリッド」をクリックして非表示にします。

#### 位置揃えについて

画像など複数選択している場合、ポップアップメニュー の「位置揃え」からタイプを選んで位置を揃えることが できます。

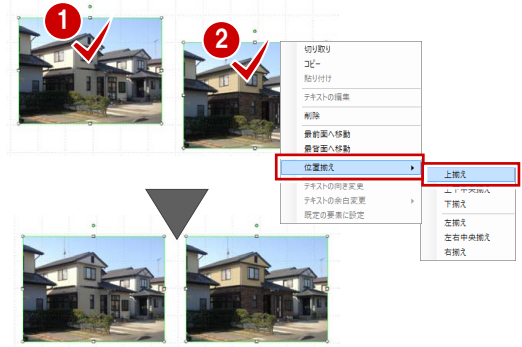

位置揃えは「ホーム」タブからも選択できます。

| 1 □ 1      | <i>π</i> −Δ    | 画像設定            | 空間接 | <b>安 領</b> 知 |      | 从装置       | ット (中部     | के/ <del>ग</del> ्रेज्यारी |
|------------|----------------|-----------------|-----|--------------|------|-----------|------------|----------------------------|
| - • • •    | 5              | 7               | Т   | •••          |      | -         | +          | -                          |
| 全体表示<br>表示 | 最前面へ<br>移動<br> | 最背面へ<br>移動<br>置 | 上揃え | 上下中央<br>揃え   | 下揃え位 | 左揃え<br>(置 | 左右中央<br>揃え | 右揃え                        |

改行後スペ スキーで移動

黒 プレゼンボード

ーカー名> FUKUI COM

W1240\_H2330 <品番> 1223

<品名> 玄関親子ドアC

# 建材情報を編集する

ここでは、建具の品名の途中で改行してみま しょう。

1 建材情報の改行したい位置をクリックし ます。

「カタログ」タブが表示されます。

2 Enter キーを押して改行し、スペースキー を押しながら改行した後の文字列を移動 します。

## 建材情報を削除したい場合

建材情報の文字列にカーソルを合わせて Delete キーや Backspace キーで削除します。 なお、建材情報を最初の状態に戻したいときは、「コメント」グループの「リセ ット」をクリックします。 リセットすると、「パレット」ダイアログの各建材の「表示項目設定」にある項 目全てが表示されます。

# カタログの画像を変更するには

「イメージ」グループの「変更」を選んで、 画像ファイルを選択します。 変更後、最初の画像に戻したいときは「リ セット」をクリックします。

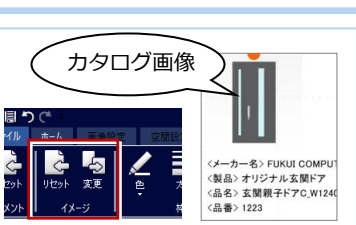

🔪 🔍

〈メーカー名〉ト

<品番>1223

線種

ここで改行

JU OTER

ω. <品名> 玄関親子ドアO W1240\_H2330

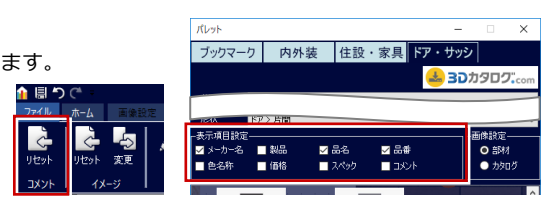

# 建材情報のフォントなどを変更するには

「カタログ」タブの「枠線」「書式」「段落」で建材情報 のフォントやスタイル、枠線などを変更できます。

# 引き出し線を追加する

- 1 「図形」メニューから「ライン」を選びま す。
- 2 引き出し線の入力する位置をドラッグで 指定します。 引き出し線が入力され、「図形」タブが表 示されます。
- (3)「色」をクリックして、引き出し線の色を 指定します。
- ④「始点」「終点」をそれぞれクリックして、 引き出し線の端点の形状を指定します。
- ※ 端点形状の大きさは、線の太さによって自動調 整されます。
- 6 同様にして、その他の引き出し線も入力 します。

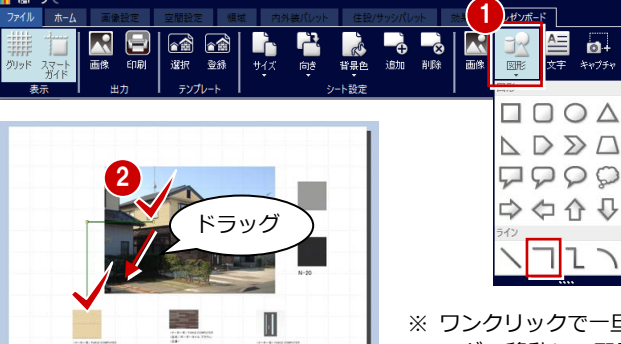

※ ワンクリックで一旦入力した後、ドラ ッグで移動して配置することもでき ます。

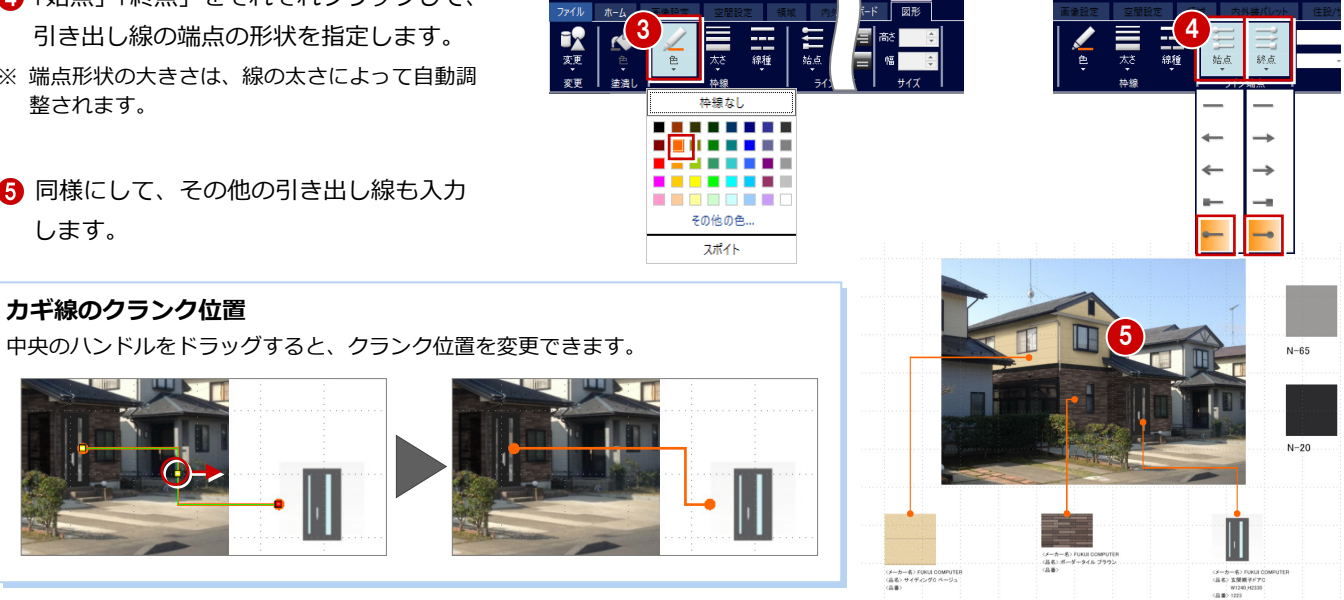

#### 図形を入力した場合

「プレゼンボード」タブの「図形」メニューから「図形」の形状を入力した場合は、図形を選択後に右クリックして「テキストの編集」を選 ぶと、テキストを追加できます。「図形」タブが表示され、図形形状の変更や、塗潰しの色、枠線の色・太さ・線種、テキストの書式変更な どが行えます。

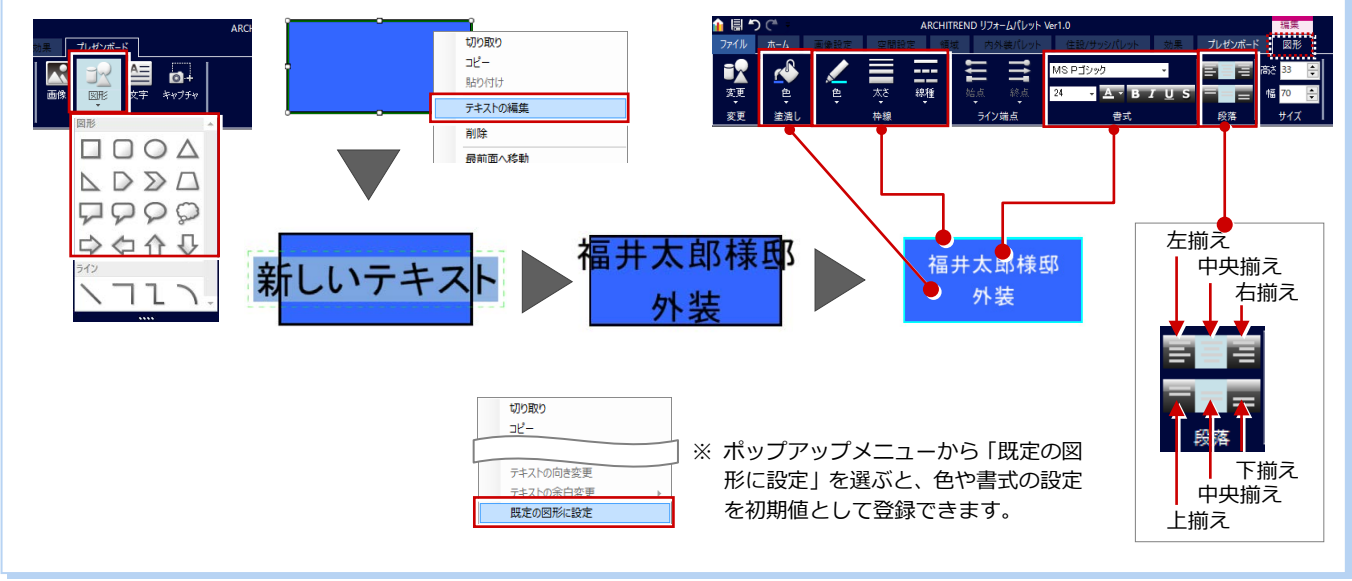

# 文字列を入力する

- 「文字」をクリックします。
- 2 文字列を入力する位置でクリックしま す。

「新しいテキスト」と入力され、「テキス ト」タブが表示されます。

③「テキスト」タブの「書式」「段落」など を確認して、文字列を入力します。

60

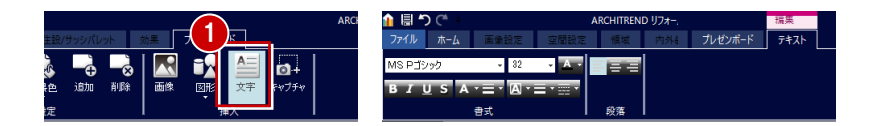

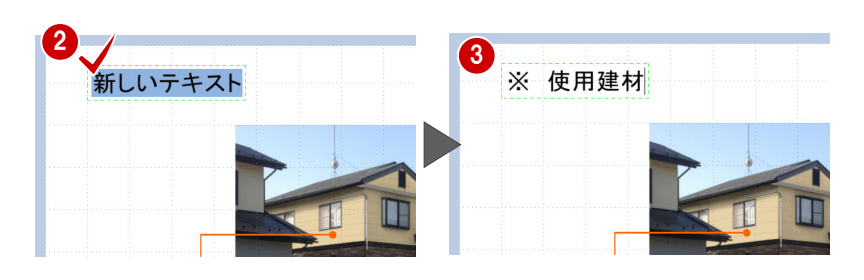

# テキストの編集について

テキストの書式やスタイルの編集は「テキスト」タブで行います。

A

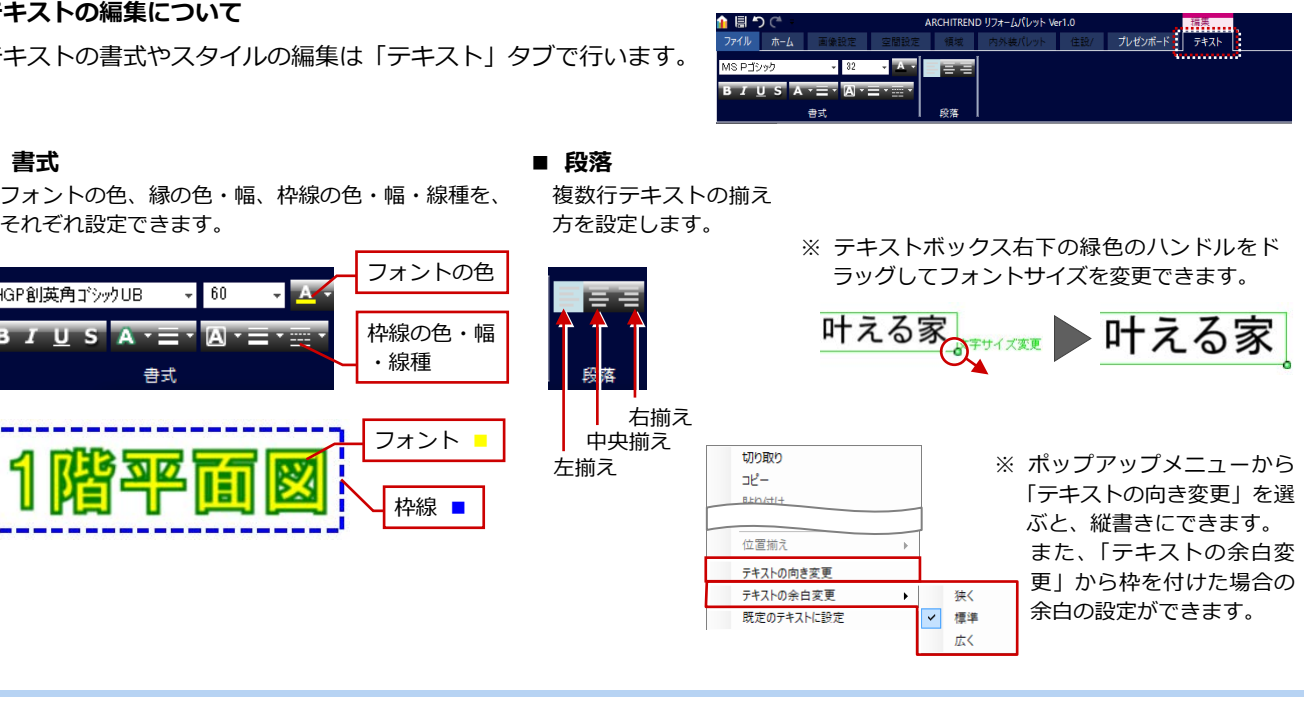

それぞれ設定できます。

HGP創英角ゴシックUB

IUSA---A-

書式

■ 書式

# ARCHITREND リフォームパレット

# プレゼンボードを印刷する

- 「印刷」をクリックします。
- プリンター設定」をクリックして、使用 するプリンターを選びます。
- ③ 用紙サイズが「A3 横」になっていること を確認して、「印刷」をクリックします。

# テンプレートとして保存したい場合

作成したプレゼンボードのレイアウトなどを次回も使用できるように 🚽 登録するには、「テンプレート」グループの「登録」から登録します。

登録後は、テンプレート選択ダイアログの一覧に表示されるので、選択して使用できます。 ※ ただしユーザーテンプレートは1つだけしか保存できません。登録をするたびに上書き 保存になります。

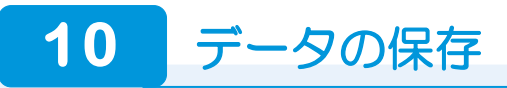

# データを保存する

- 「上書き保存」をクリックします。
- 23 ファイル名を入力して、「保存」をクリ ックします。
- ※ 別名でデータを保存したい場合は、「上書き保存」で保存後、「ファイル」メニューから「名前を付けて保存」を選びます。

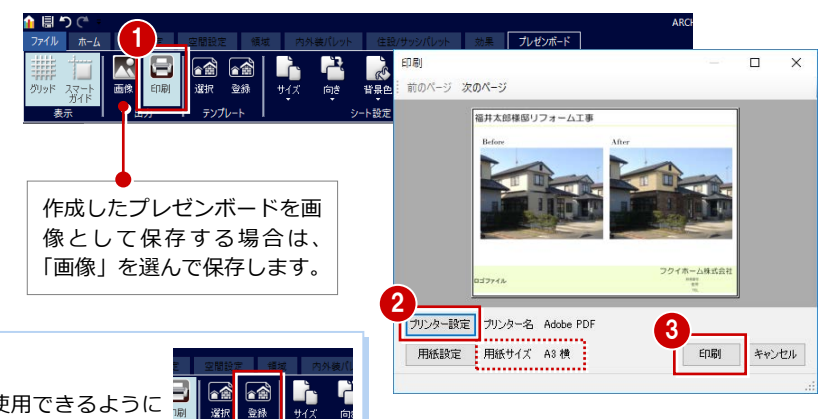

n r ▲ 名前を付けて保存 🕆 🛉 🦲 « FcApp > ATReformPalette > UserData v Ö UserDa 整理 ▼ 新しいフォルダー 2 8:= -名前 更新日時 種類 🔲 PC 🧊 3D オブジェクト 検索条件に一致する項目はありません ファイル名(N) 福井太郎様邸リフォーム ファイルの種類(I): JPGファイル(\*.jpg) 3 保存(S) キャンセル ヘ フォルダーの非表示

## 「ファイル」メニューからの「印刷」について 「効果」の「プレビュー」で表示される画像が印刷されます。

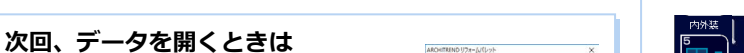

0

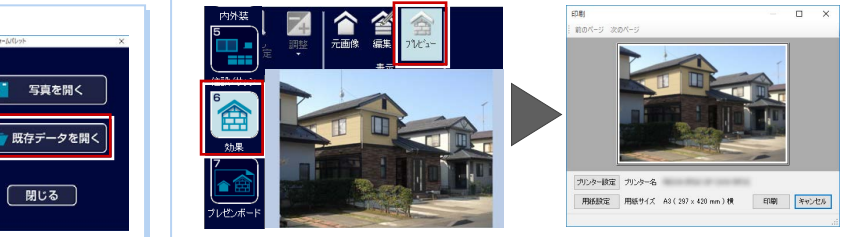

# その他のデータ形式で保存する

選ぶことができます。

「既存データを開く」をクリックします。

「ATReformPalette¥UserData」フォルダ が開くので、すばやく作成済みのデータを

「ファイル」メニューの「エクスポート」から、 次のデータ形式に出力することができます。

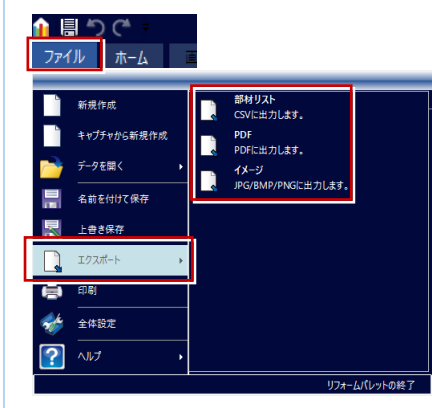

- ■部材リスト
  - リフォームパレットで使用した建材情報が CSV ファイル(\*.csv)で出力 され、Excel などで開くと下図のように表示されます。

|   | Α   | В        | С                   | D          | E       | F  |  |
|---|-----|----------|---------------------|------------|---------|----|--|
| 1 | 大項目 | 中項目      | 名称                  | KeylD      | HashKey | 個数 |  |
| 2 | 素材  | 3DCコンテンツ | サイディングC ベージュ        | -900004145 |         | 4  |  |
| 3 | 素材  | 塗装       | N-65                | -1         |         | 1  |  |
| 4 | 素材  | 塗装       | N-20                | -1         |         | 3  |  |
| 5 | 素材  | 3DCコンテンツ | ボーダータイル ブラウン        | -900003838 |         | 4  |  |
| 6 | 建具  | 3DCコンテンツ | 玄関親子ドアC_W1240_H2330 | -900004726 |         | 1  |  |
| 7 |     |          |                     |            |         |    |  |

#### ■ PDF

専用コマンドの「プレゼンボード」の「パレット」ダイアログに表示される 「アフター」の画像を PDF ファイル (.pdf) に出力します。

■ イメージ出力

「イメージ」をクリックすると、「画像保存」 ダイアログが 表示されます。 出力したい方を選んで保存場所とファイル 名を指定して出力します。

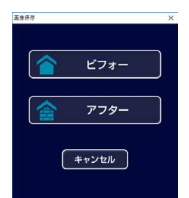

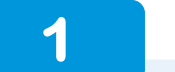

内装リフォーム

内観の写真を使用して、内装リフォームをシミュレーションしましょう。

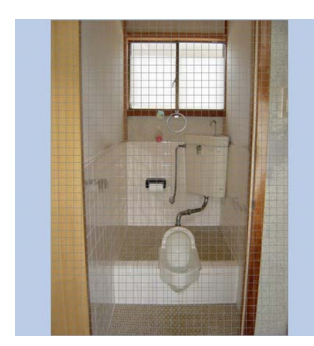

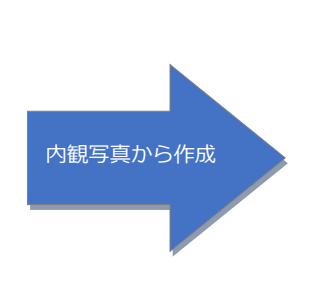

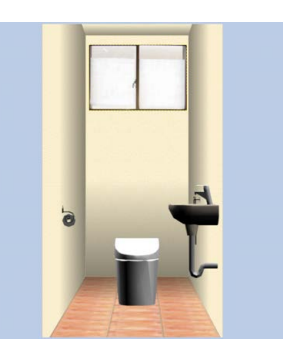

## 起動して写真画像を調整する

ここではリフォームパレットを起動している 状態から新たに内装リフォームのプランを作 成してみましょう。

- 「ファイル」メニューから「新規作成」を 選びます。
- 23 現況写真(ここでは 101 トイレ.jpg) を選択し、「内観」をクリックします。 リフォームパレットが起動します。
- 外装リフォームと同様の操作で「画像設定」をおこないます。
   ここでは以下のように設定しています。
   歪み補正:傾き:-1、あおり:-10
   トリミングは右図のようにします。

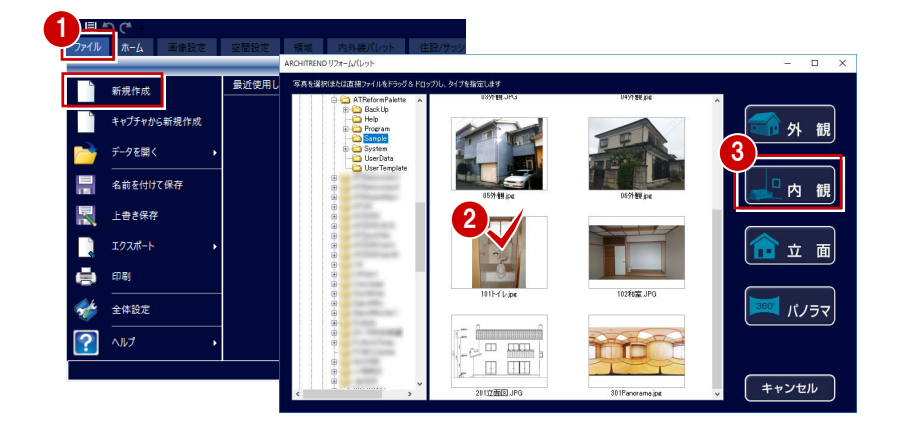

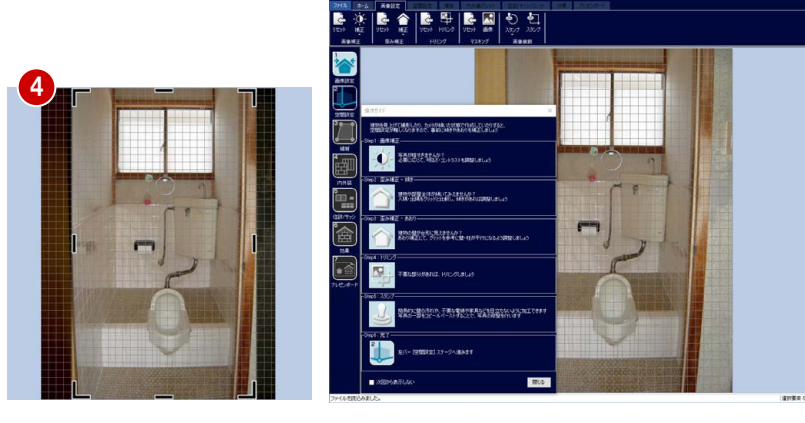

# パターンを選んで空間を決める

- 空間設定」をクリックします。
- ※ 外装リフォームと同様に、操作ガイドの手順で 空間を設定していきます。
- ②③「パターン」をクリックして、トイレの タイプ(ここでは真ん中)を選びます。
- ※ パターンはいくつかありますが、部屋の大きさ や向きなど写真の見え方に近いものを選ぶと、 この後の操作で軸の調整がしやすくなります。

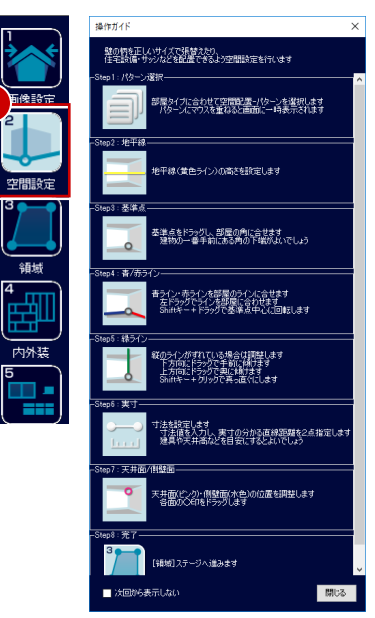

| 10              |          |      | 8850 00 | AT her |  |
|-----------------|----------|------|---------|--------|--|
| レ<br>セット<br>間設定 |          | 天井面( |         |        |  |
|                 |          |      | X       |        |  |
|                 | 部屋(視野疾い) |      | X       | 1      |  |
|                 | +yFy     |      | X       | / /    |  |
|                 | ズ海室      |      | X       | -      |  |
|                 | MU 3     |      | X       |        |  |
|                 |          |      |         | ļ      |  |

付録 ARCHITREND リフォームパレット

5

基準点

側壁面

- ④ 黄色のラインを地平線の高さを意識して ドラッグで移動します。
- 基準点も部屋の角にドラッグで移動します。 ここでは、左奥の縦のラインと、左下の床のラインが交差する点をイメージして基準点を置きます。
- ●⑦ 赤色・青色ラインを設定します。 ここでは、赤色は床のライン、青色は段差 のラインを目安に移動します。
- 8 緑色ラインが垂直になるようにマウスを ライン上に移動して、Shift キーを押しな がらクリックします。
- 〇「位置指定」をクリックします。
- 「実寸設定」ダイアログで実際の寸法の値 を入力します。
   ここでは窓高を「700」として設定します。
- (1) 実寸を設定する2点(ここではサッシの 上端から下端まで)を順にクリックしま す。
- 役 天井面のピンク色ラインをドラッグで移動します。
- (8)「側壁面」をクリックして、水色ラインを ドラッグで移動します。
- <image>

黄色ライン

# 各ライン面に領域を設定する

外装リフォームと同様の操作で、各ライン面 に壁の張り替え領域を設定しましょう。 ⇒ P.7~P.9 参照

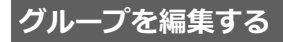

壁と天井の領域をグループ化しましょう。 ⇒ P.8 参照

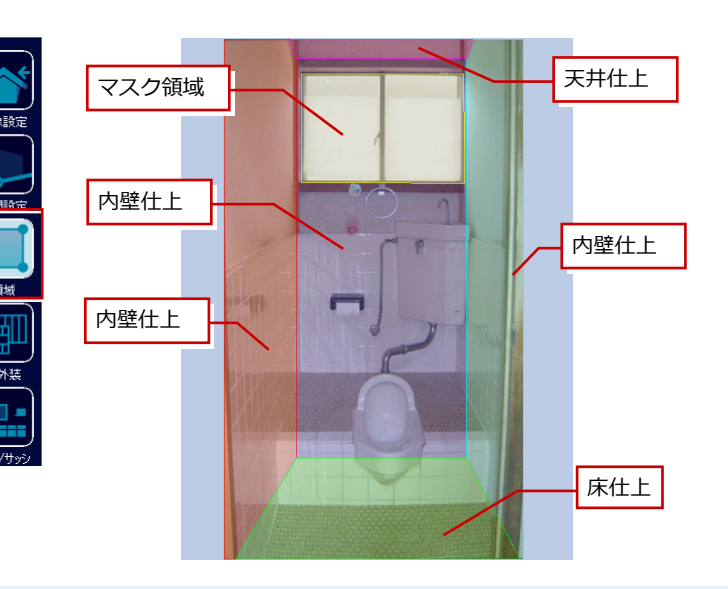

## 壁・天井・床の素材を変更する

外装リフォームと同様の操作で、壁・天井・ 床の素材を張り替えましょう。⇒ P.10 参照

- 「内外装」をクリックします。
- 2「パレット」ダイアログで素材を選択しま す。
- 8 壁と天井にドラッグ&ドロップします。
- ④ 同様の操作で床にも素材を設定します。
- ※ 必要に応じて目地合わせなど素材を編集しま す。⇒ P.11、P.12 参照

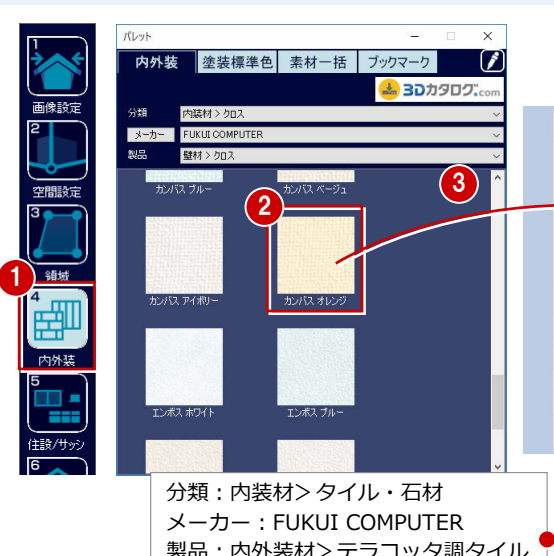

製品:内外装材>テラコッタ調タイル 品名: テラコッタ調タイル サーモン

# トイレまわりの部品を配置する

- 1 「住設・サッシ」をクリックします。
- 2「パレット」ダイアログでトイレを選択し ます。
- 3 配置位置にドラッグ&ドロップします。 同様の操作でペーパーフォルダー・手洗い 器も配置します。

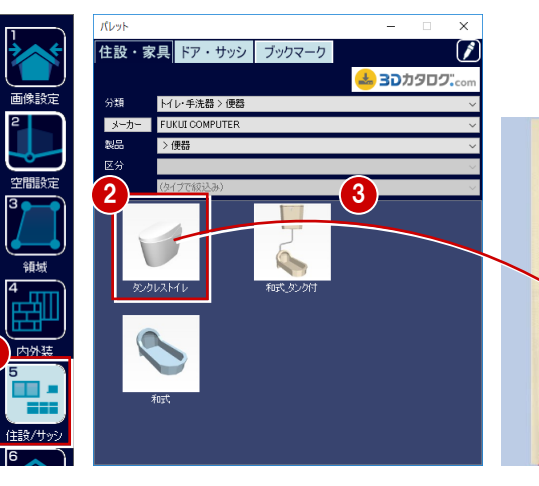

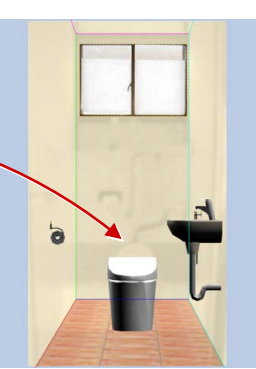

4

# 影をつける

ここでは「写真反映」は OFF にして、「グラ デーション」を使って影をつけましょう。 ⇒ P.14 参照

- 「効果」をクリックします。
- 23 正面の内壁を選んで、「写真反映」の 「OFF」をクリックします。 ここでは全ての面について「写真反映」を 「OFF」にします。
- 45 正面の内壁を選んで、「グラデーショ ン」の「調整」をクリックします。 ここでは次の値で設定します。 濃さ:45、比率:20、角度:270
- 6 同様にして、他の面についても「調整」 の値を変更しながら影を設定します。

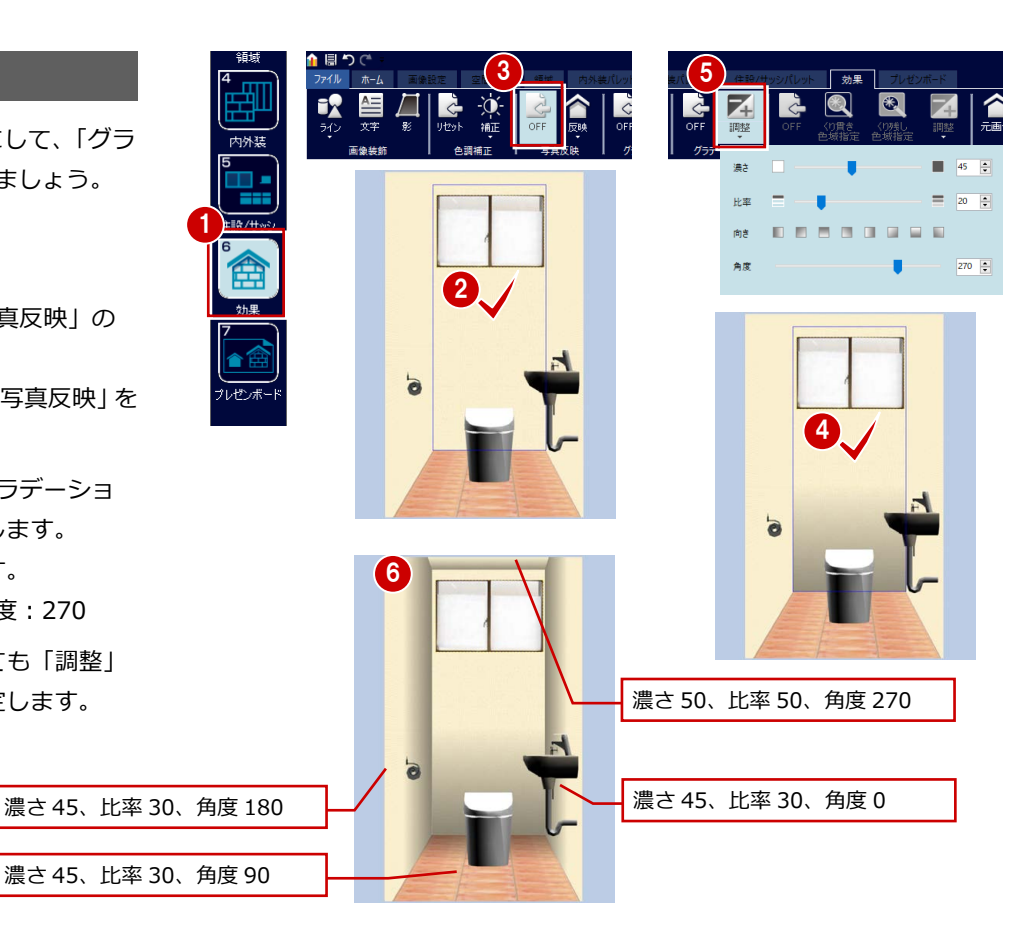

2

立面画像で外装リフォーム

立面画像を使用して、外装リフォームをシミュレーションしましょう。

#### 「立面」を選択して起動する

ここでは内装リフォームと同様にして新規作 成します。

- 「ファイル」メニューから「新規作成」を 選びます。
- 23 立面画像を選択し、「立面」をクリックします。

リフォームパレットが起動します。

※ ここでは「画像設定」は行わず「空間設定」に 進みます。

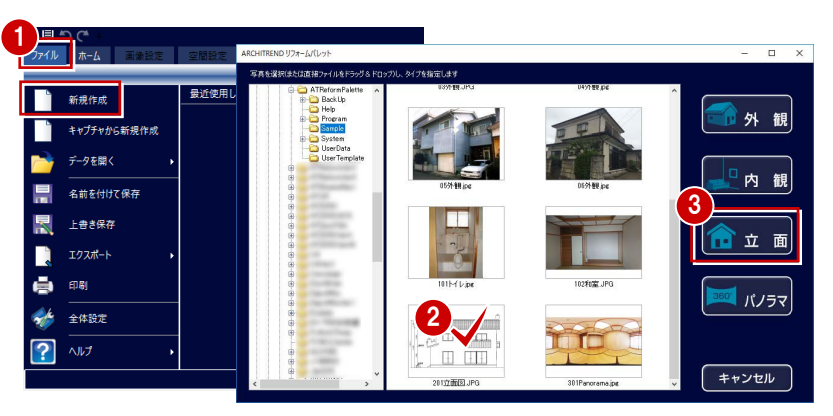

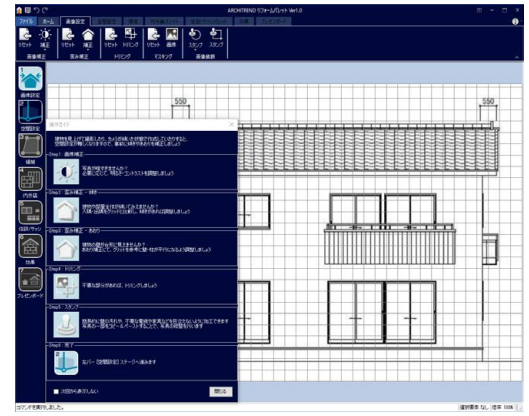

#### 「空間設定」で基準点を設定する

- 空間設定」をクリックします。
- 2 基準点を建物の右下の角にドラッグで移動します。
- ③「位置指定」で実寸を指定してサイズを設定します。⇒ P.6 参照
- ④「領域」をクリックして、張り替え領域を 設定します。⇒ P.7~P.9参照
- ⑤「内外装」をクリックして、素材を設定します。⇒ P.10~P.12参照

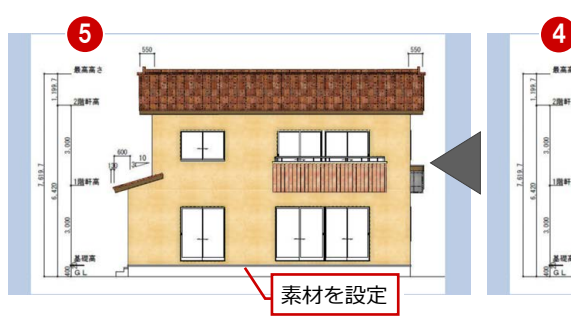

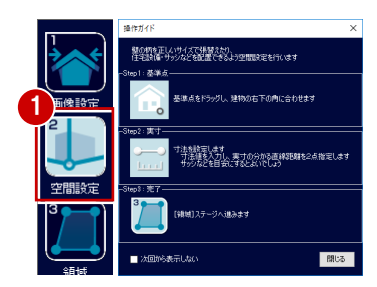

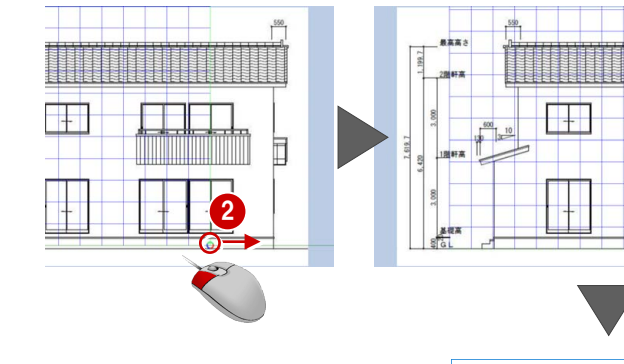

領域を設定

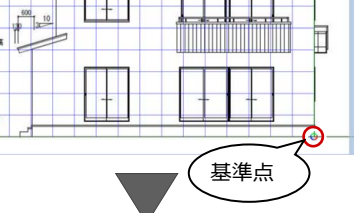

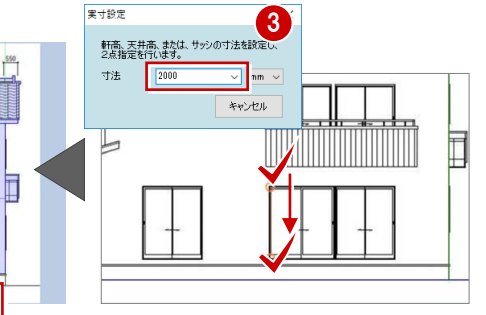

# 3 パノラマ写真で内装リフォーム

ここでは、パノラマ写真の和室を使用してリビングにリフォームし、パソコンのブラウザ画面やスマートフォンでシミュレー ション後のイメージを確認してみましょう。

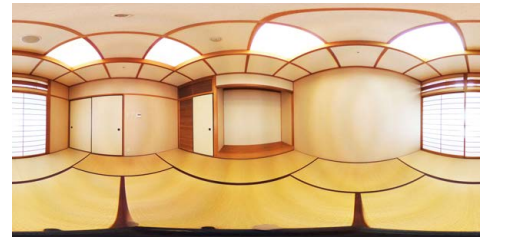

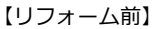

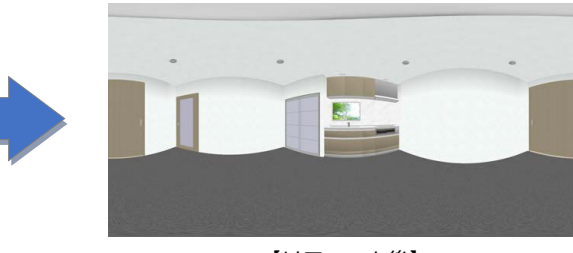

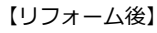

### ご注意

パソコンのブラウザ画面やスマートフォンでシミュレー ション後のイメージを確認するには、ARCHI Box が設定 されている必要があります。 ※ ARCHI Box は別途契約が必要です。

# (必須動作環境)

- · iOS 11.2~11.4 標準ブラウザ
   · Android 6/7/8 標準ブラウザ
- ※ 機種により正しく動作しない 場合があります。

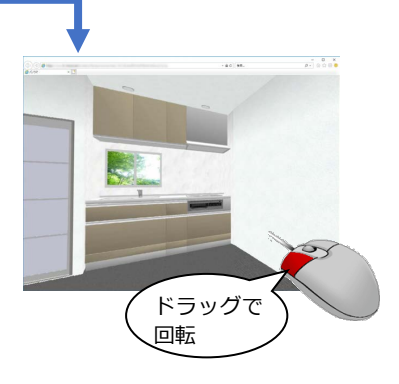

# パノラマ写真を選択して起動する

- リフォームパレットのアイコンをダブル クリックします。
- 2 「写真を開く」 をクリックします。
- 34 現況写真を選択し、「パノラマ」をクリックします。
  - リフォームパレットが起動します。

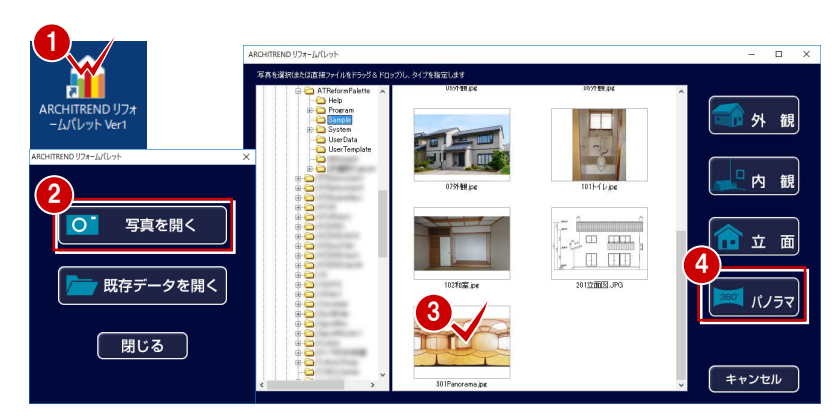

※ ここでは ATReformPalette¥Sample フォルダ 内の「301Panorama.jpg」を選択します。

#### 6 面の展開の位置を調整する

パノラマ写真を使用したリフォームでは、この後の「空間設定」で画像を6面に展開して 操作していきます。ここでは、その際の展開 の傾きや位置を設定しましょう。

●「歪み補正 – 傾き」「歪み補正 – 位置」を 設定します。

ここでは床の間がある面を基準にして、以 下のように設定しています。

歪み補正:傾き:3.3、位置:4.46面の展開の位置が設定されます。

※ 大きな面がパノラマ展開で分割されないような 位置調整をすると仕上げやすくなります。

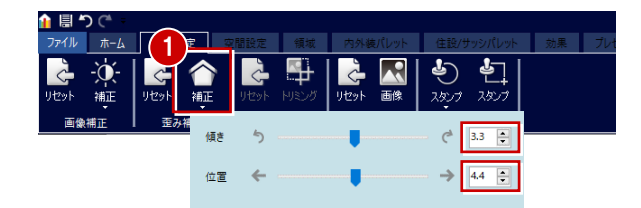

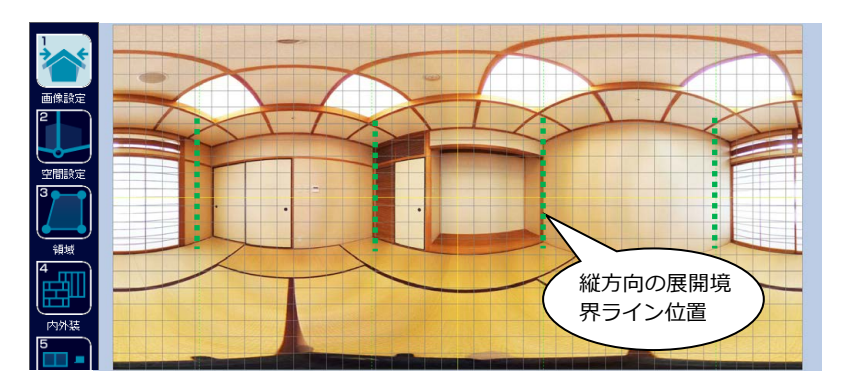

# 付録 ARCHITREND リフォームパレット

#### 空間を設定する

「画像設定」で設定した展開の位置によって、 6面の展開図が表示されます。天井と床を除 く4面の空間を設定していきましょう。

#### - 展開図1つ目の空間を設定する-

- ●②「空間設定」をクリックして、展開図の 一番左が表示されていることを確認しま す。
- ③④「パターン」をクリックして、展開された範囲に合わせてタイプを選びます。 ここでは「部屋(視野広い)」の真ん中のタイプを選びます。
- ・ サ平線の高さを意識して黄色ラインをド ラッグで移動します。
- ⑤ 基準点も部屋の角にドラッグで移動します。
- 78 赤色・青色ラインを設定します。

6 基準点

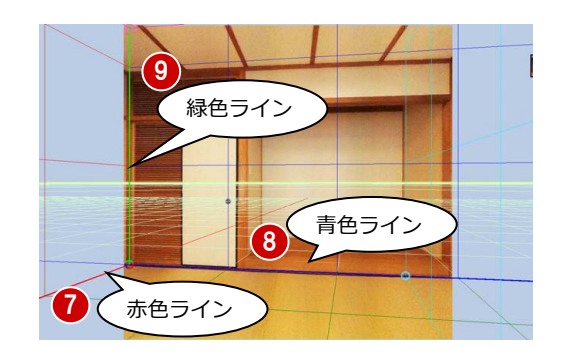

- 10「位置指定」をクリックします。
- 「実寸設定」ダイアログで実際の寸法の値 を入力します。
   ここではふすまの高さを「1800」として 設定します。
- ② 実寸を設定する2点(ここではふすまの 上端から下端まで)を順にクリックしま す。
- ⑧1 天井面のピンク色ライン、「側壁面」の 水色ラインをドラッグで移動します。

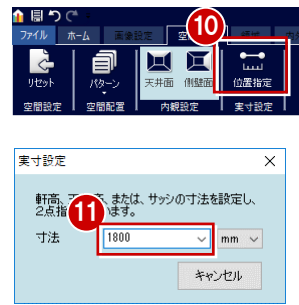

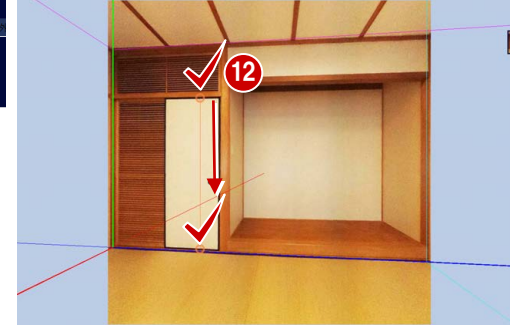

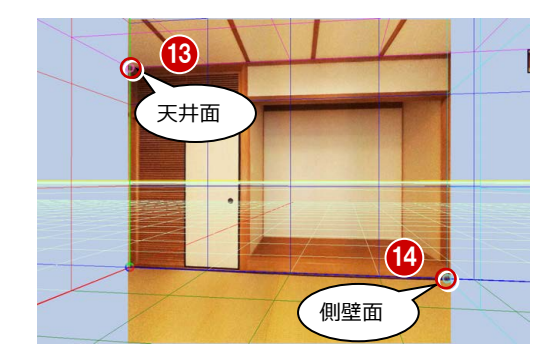

#### - 展開図 2 つ目の空間を設定する -

- 展開図の次の面をクリックして表示を切り替えます。
- 23「パターン」をクリックして、展開された範囲に合わせてタイプを選びます。 ここでは「部屋(視野広い)」の8帖間を選びます。
- ※ 以降の操作は、一つ目の空間設定の5~10を行います。
- ④ 同様の操作で3つ目の展開図、4つ目の展開図の空間設定を行います。
- ※ 展開図の天井と床は位置指定のみ行います。

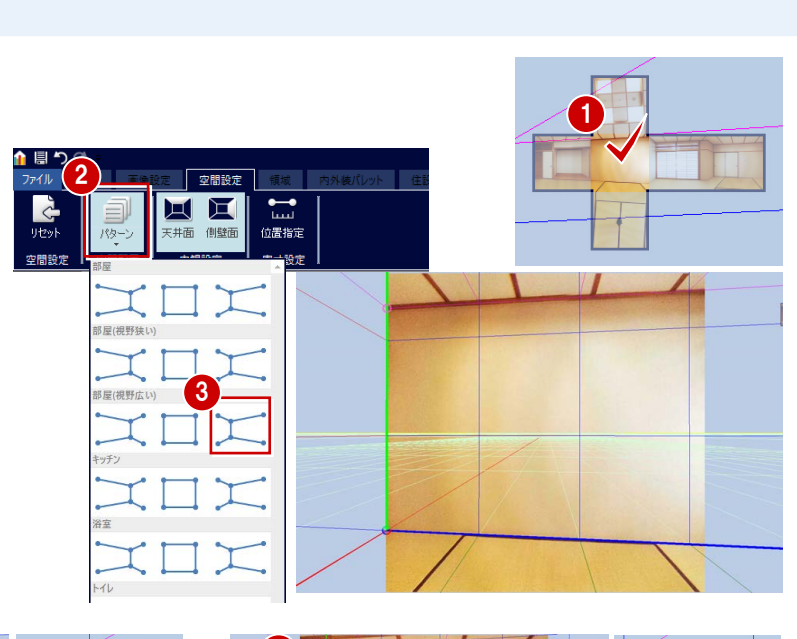

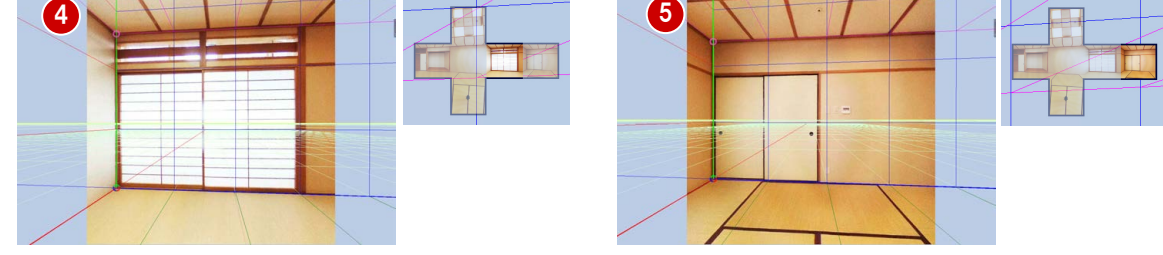

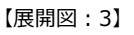

【展開図:4】

# 領域を設定する

各展開面に素材の張り替え領域を設定しましょう。⇒ P.7~P.9参照

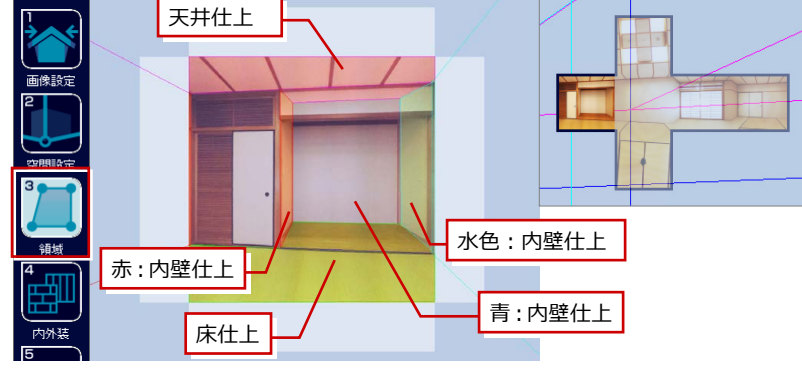

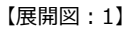

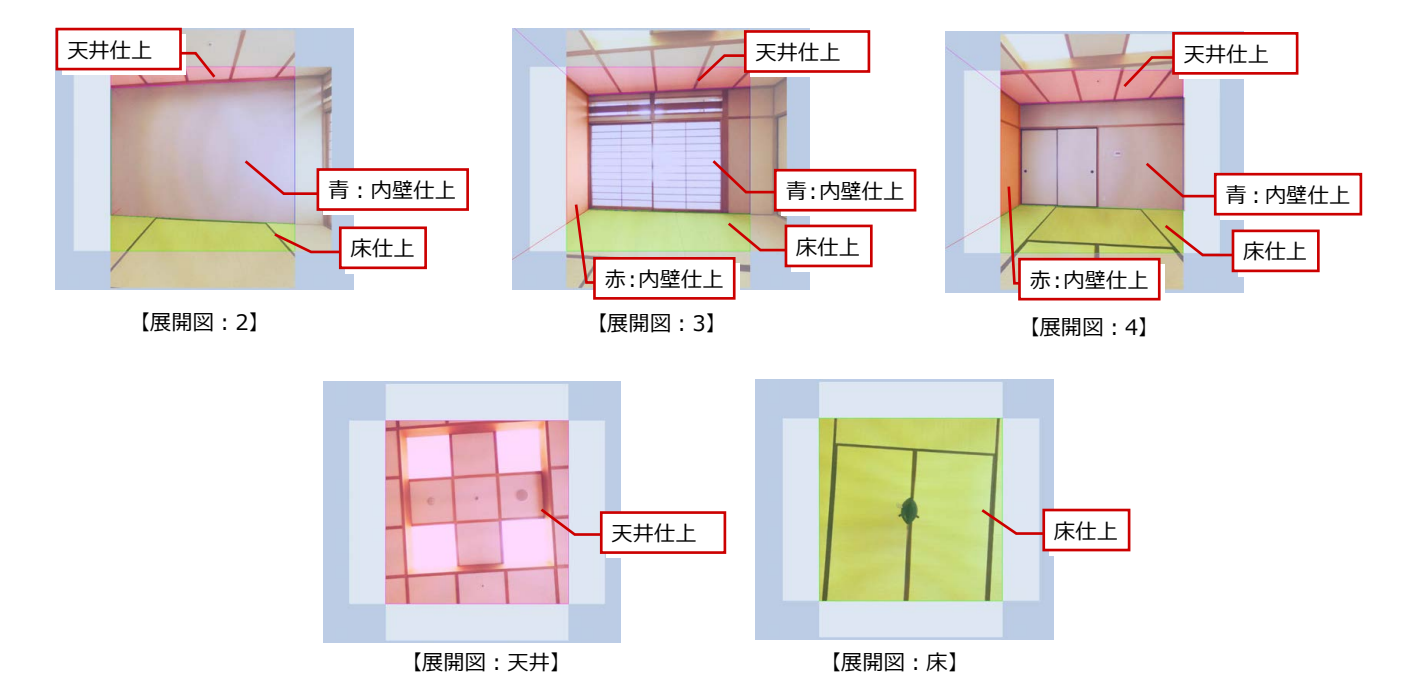

# 付録 ARCHITREND リフォームパレット

# 壁・天井・床の素材を変更する

外装リフォームと同様の操作で、壁・天井・ 床の素材を張り替えましょう。⇒ P.10 参照

- 「内外装」をクリックします。
- パレット」ダイアログで素材を選択します。
- 3 右側の壁にドラッグ&ドロップします。
- ④ 同様の操作でその他の壁や天井、床にも 素材を設定します。

● 展開図 2、3、4、天井、床についても同

様の操作で素材を設定します。

- <complex-block>
- 素材の張り替え後について 天井や床のラインは、隣り合う展開図を見ながら、ずれや角度などを確認します。なめらかにつながっていない場合は、「領域設定」に戻って領域の範囲を調整しましょう。 展開図 4 展開図 2

【展開図:2】

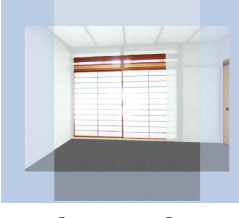

【展開図:3】

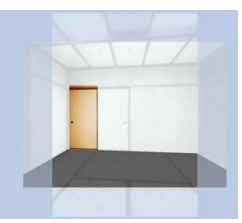

【展開図:4】

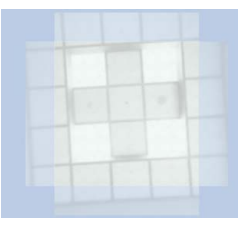

【展開図:天井】

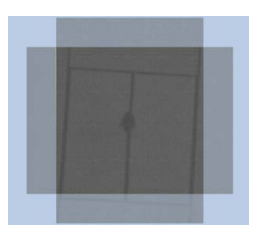

【展開図:床】

#### 部品を配置する

- 1 「住設/サッシ」をクリックします。
- ? 「パレット」ダイアログでシステムキッチンを選択します。
- 3 配置位置にドラッグ&ドロップします。
- ※ 赤色、青色などのラインより奥に部品を配置す る場合は、Shift キーを押しながらドラッグしま す。⇒ P.13 参照

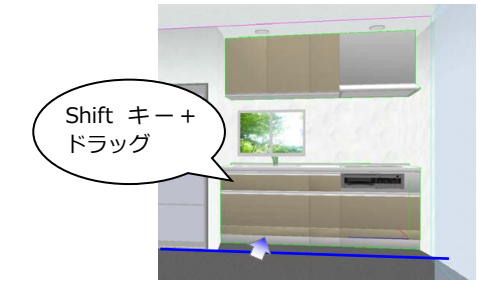

- ④「サイズ」や「位置」などで配置位置を調整します。
- 同様の操作でスポットライトも配置します。
- ここでは、展開図天井にも室内照明を配置します。

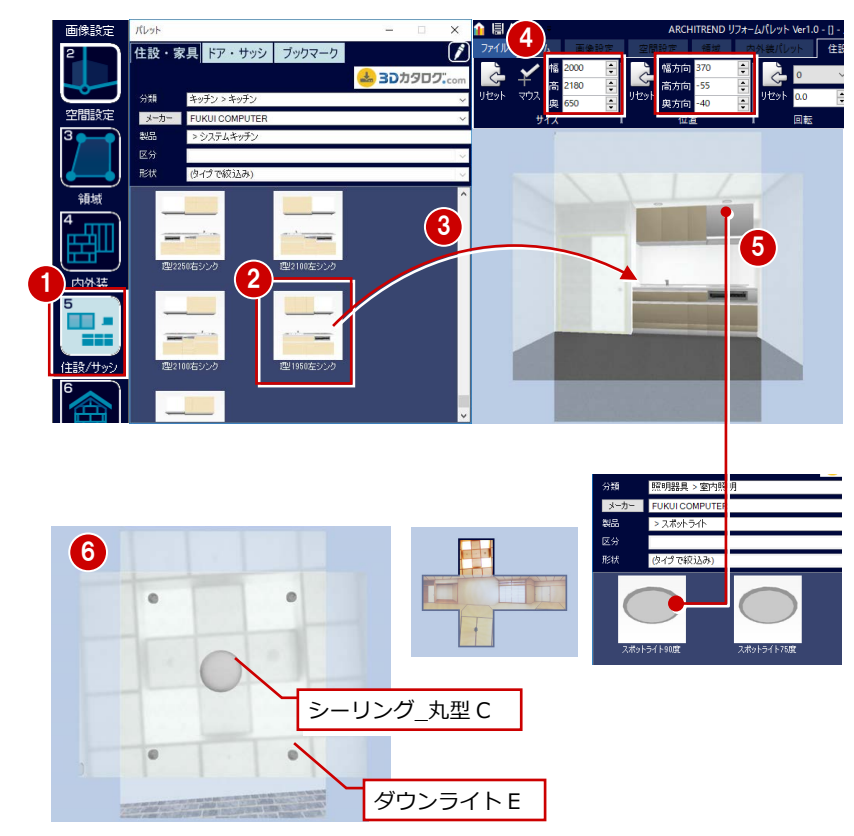

【展開図:天井】

#### 建具を配置する

- パレット」ダイアログの「ドア・サッシ」を選び、建具を選択します。
- 3 配置位置にドラッグ&ドロップします。
- ※ 赤色、青色などのラインより奥に建具を配置す る場合は、Shift キーを押しながらドラッグしま す。
- ④ ガラス面を編集します。⇒P.13 参照
- 6 同様の操作でキッチン横の建具を配置します。
- ※ 建具の厚みが目立った場合は、「サイズ」の「奥」 の値を 50 くらいに調整します。
- ここでは、展開図 3・4 にも建具を配置します。

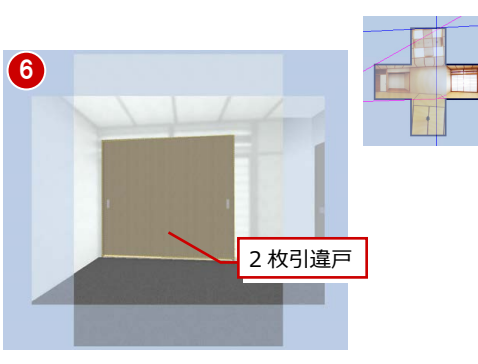

【展開図:3】

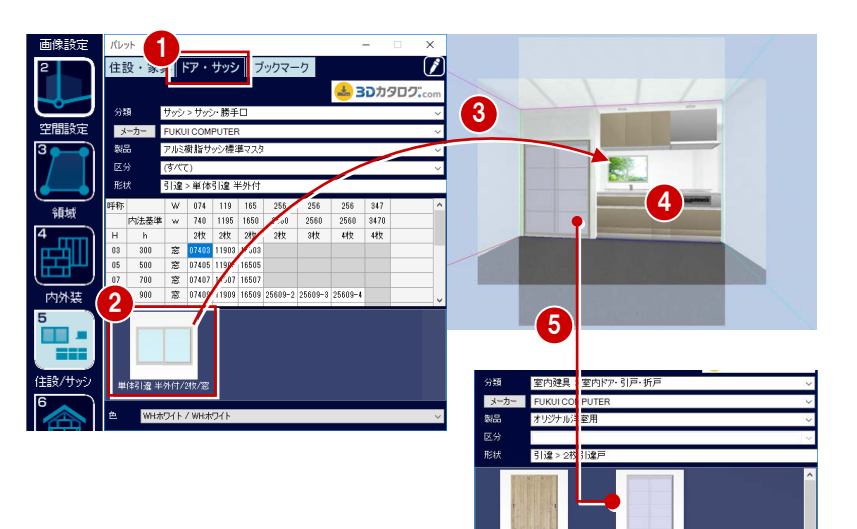

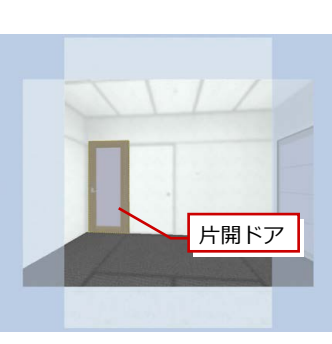

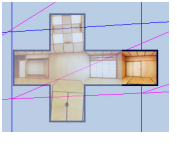

#### 【展開図:4】

付録 ARCHITREND リフォームパレット

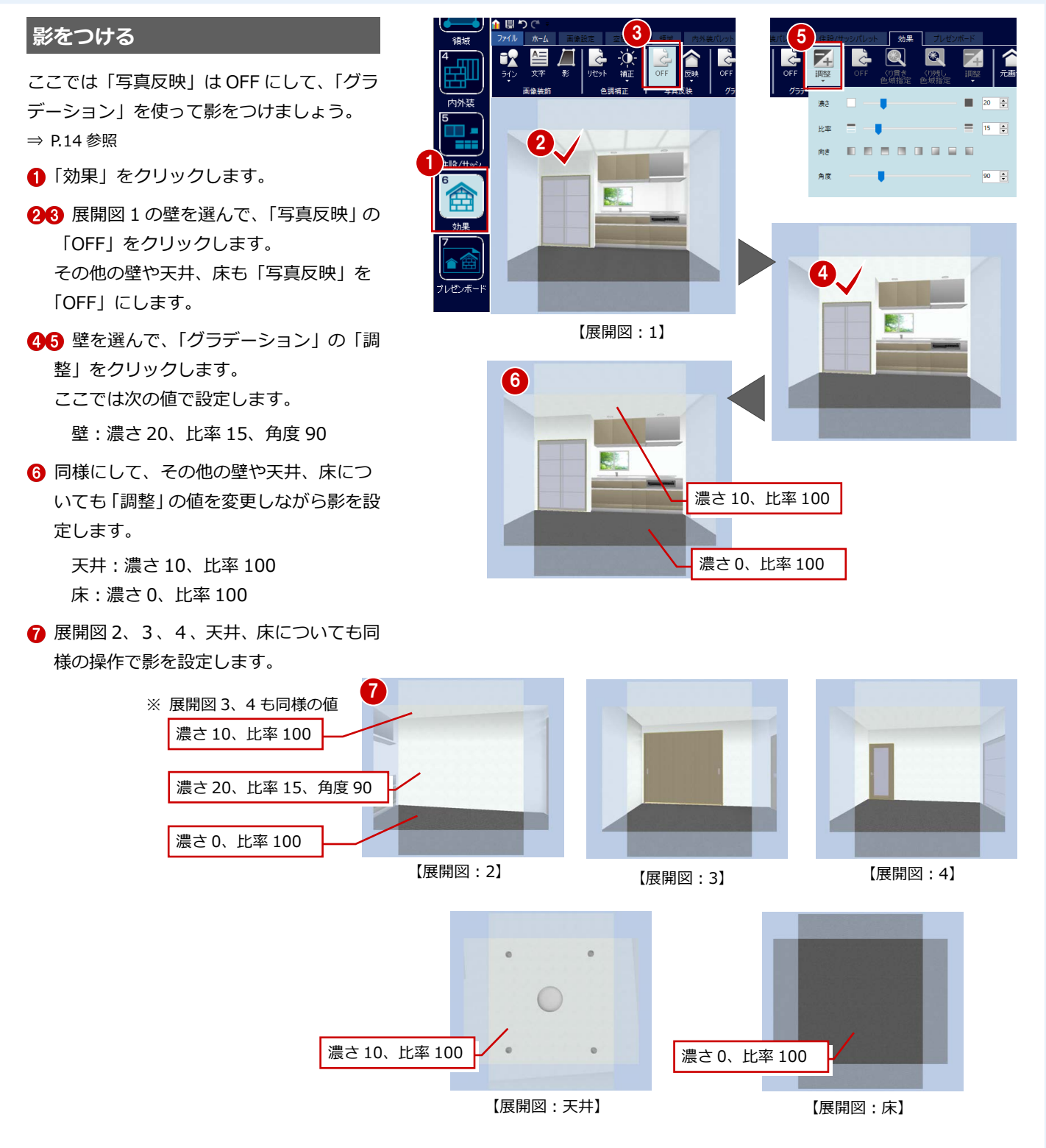

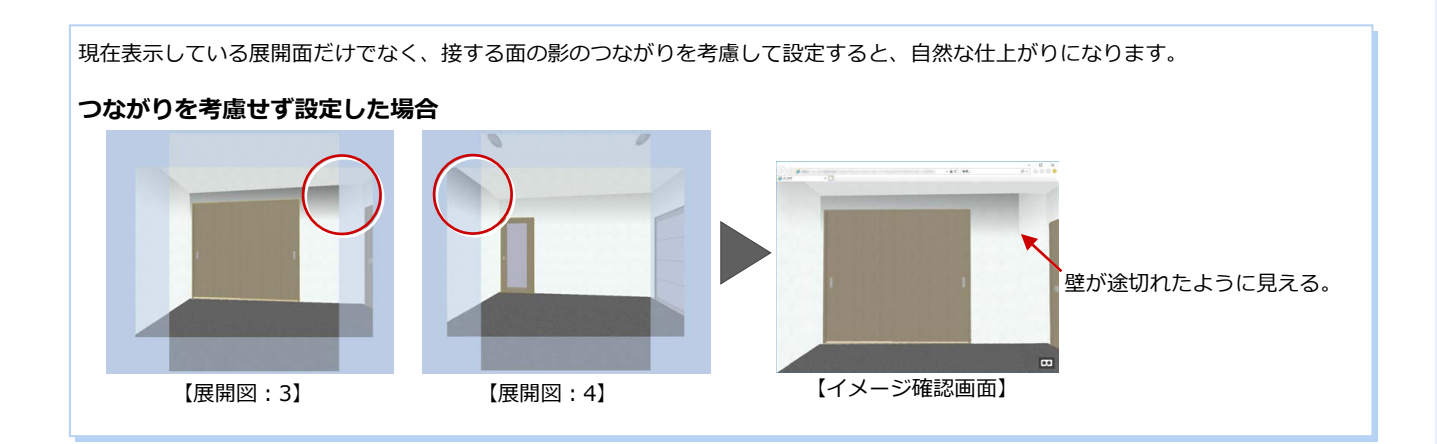

#### 付録 ARCHITREND リフォームパレット

# リフォーム後を確認する

URL を発行してリフォーム後のイメージを 確認しましょう。

#### -パソコンのブラウザ画面で確認する-

- ●「ファイル」メニューから「エクスポート」 の「イメージ」を選びます。
- 23「パノラマ URL 発行」を ON にして、「ア フター」をクリックします。 ARCHI Box の「MyBox」のダイアログに、 画像ファイルが格納されます。
  - ※ ファイル名は「作成日時.jpg」になります。

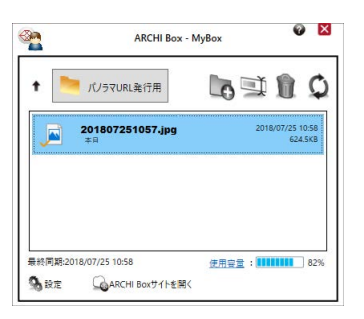

4 ARCHI Box に登録されているメールアド レスに画像公開メールが届きます。 メール内の URL をクリックするとブラウ ザの画面で確認できます。

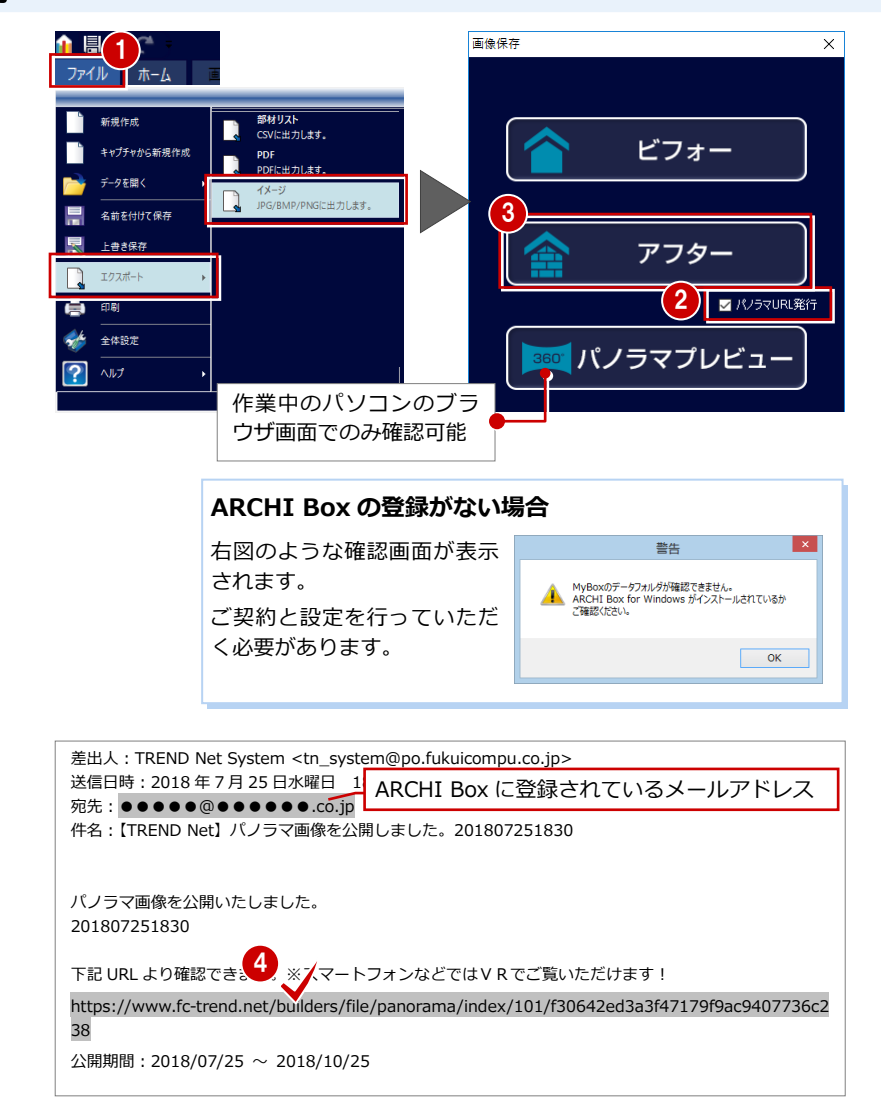

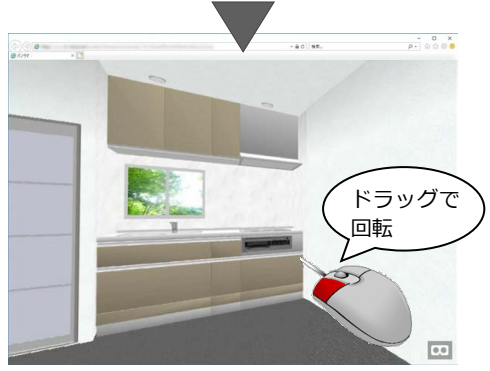

## -スマートフォンで確認する-

- パノラマ画像公開メールをスマートフォ ンに転送します。
- ※ ARCHI Box に登録したメールアドレスが、使 用するスマートフォンの場合は、メール転送の 必要はありません。
- 2 URLのリンクをタップするとパノラマ画 像が表示されます。

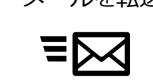

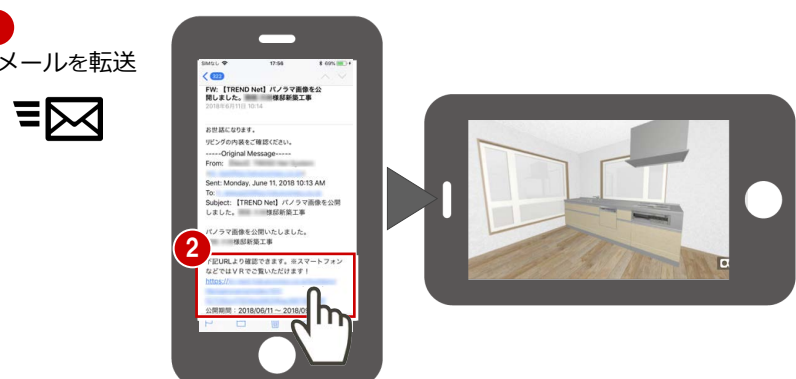

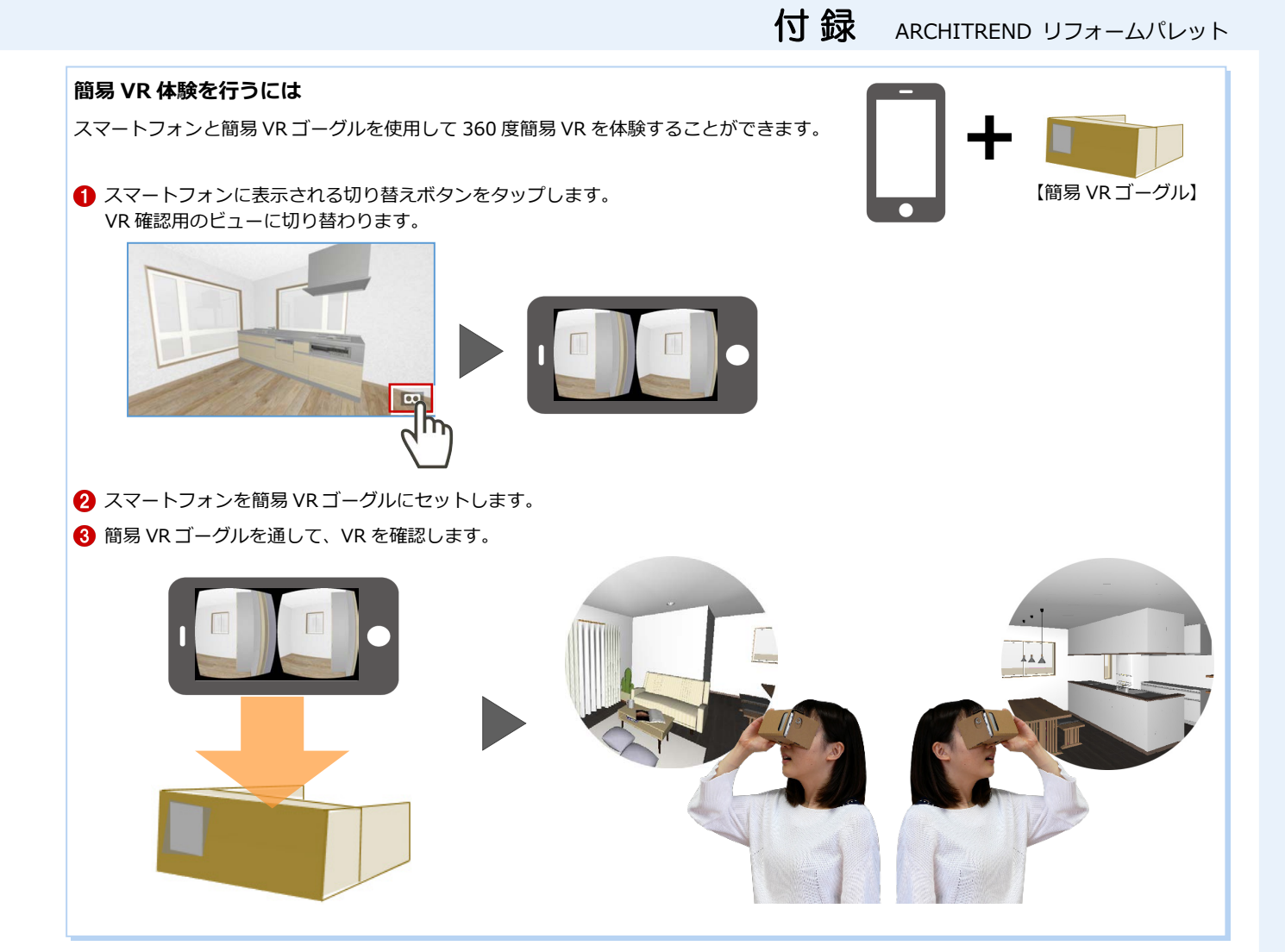